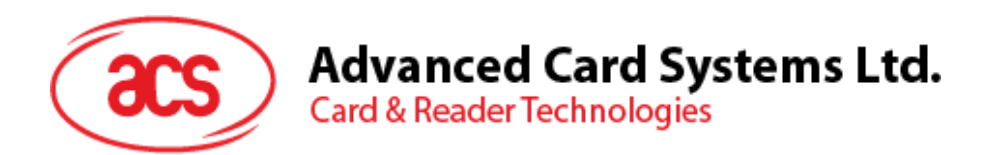

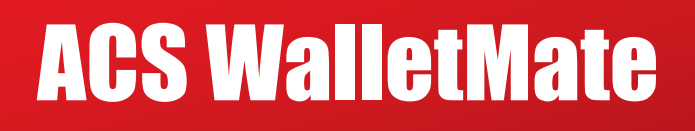

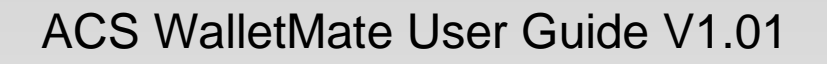

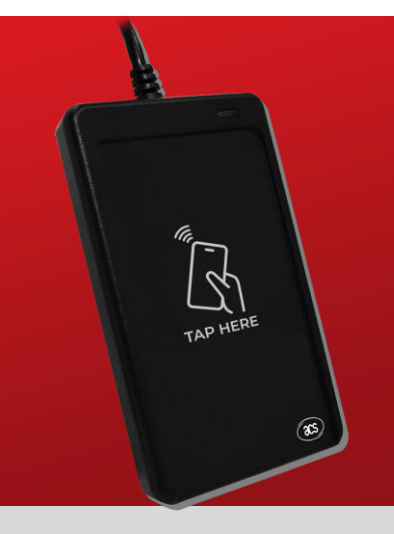

Subject to change without prior notice

info@acs.com.hk www.acs.com.hk

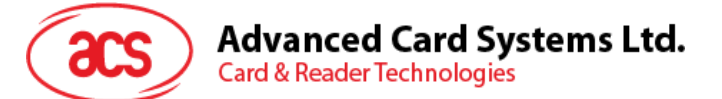

# **Table of Contents**

| 1.0.       | Introduction                                                                | .4         |
|------------|-----------------------------------------------------------------------------|------------|
| 2.0.       | Apple Wallet Passes Documentation Guide                                     | .5         |
| 3.0.       | Google Smart Tap Documentation Guide                                        | .5         |
| 10         | Brenaration                                                                 | 6          |
| 4.0.       |                                                                             |            |
| 4.1        | .1. Download the ACS Apple Test Pass in Apple Wallet                        | .6         |
| 4.1        | .2. Download the Google Test Pass in Google Wallet                          | .7         |
| 5.0.       | ACS VAS Test Tool                                                           | .8         |
| 5.1.       | ACS VAS Test Tool (Windows)                                                 | .8         |
| 5.1        | .1. Launch the ACS VAS Test Tool                                            | .8         |
| 5.1        | .2. Using ACS VAS Test Tool with ACS Test Apple Pass                        | .9         |
| 5.1        | .3. Test Custom NFC-Enabled Apple Pass                                      | 11         |
| 5.1        | .4. Using ACS VAS Test Tool with Google Test Pass                           | 12         |
| 5.1        | .5. Test Custom NFC-Enabled Google Pass                                     | 14         |
| 5.2.       | ACS VAS Test Tool (Linux)                                                   | 16         |
| 5.2        | .1. Launch the ACS VAS Test Tool                                            | 16         |
| 5.2        | 2. Using ACS VAS Test Tool with ACS Test Apple Pass                         | 19         |
| 5.2        | .3. Test Custom NFC-Enabled Apple Pass                                      | 21         |
| 5.2<br>5.2 | 5 Test Custom NEC-Enabled Google Pass                                       | 2Z<br>27   |
| 53         | .5. Test Custom NFC-Enabled Google Fass                                     | 24         |
| 5.3.       | 1 Jaunch the Annie Vas Test Ann                                             | 26         |
| 5.3        | 2 Using ACS VAS Test Tool with ACS Test Apple Pass                          | 27         |
| 5.3        | 3 Test Custom NEC-Enabled Apple Pass                                        | 29         |
| 5.3        | 4. Launch the TestGoogleVas App                                             | 30         |
| 5.3        | .5. Using ACS VAS Test Tool with Google Test Pass                           | 31         |
| 5.3        | .6. Test Custom NFC-Enabled Google Pass                                     | 33         |
| 5.4.       | ACS VAS Test Tool (Mac)                                                     | 35         |
| 5.4        | .1. Launch the TestAppleVas                                                 | 35         |
| 5.4        | .2. Using ACS VAS Test Tool with ACS Test Apple Pass                        | 36         |
| 5.4        | .3. Test Custom NFC-Enabled Apple Pass                                      | 38         |
| 5.4        | .4. Launch the TestGoogleVas                                                | 39         |
| 5.4        | .5. Using ACS VAS Test Tool with Google Test Pass                           | 40         |
| 5.4        | .6. Test Custom NFC-Enabled Google Pass                                     | 12         |
| 6.0.       | Switch Polling                                                              | 13         |
| Apper      | dix A. Key Pair Settings                                                    | 14         |
| Append     | lix A.1. Apple VAS                                                          | 14         |
| Ap         | bendix A.1.1. Enroll In Apple Developer's Program For Apple Pass Generation | 14         |
| Ap         | pendix A.1.2. Generate Key Pair For Apple Wallet Pass                       | 46         |
| Append     | اند A.2. Google Smart Tap                                                   | 47         |
| Ар         | pendix A.2.1. Communication Flow With ACS WalletMate                        | 47         |
| Ap         | bendix A.2.2. Get Started With Google Pay And Wallet Console Manually       | 48         |
| Ap         | pendix A.2.3. Obtain The Issuer ID                                          | 19         |
| Ap         | pendix A.2.4. Complete The Business Profile                                 | 19         |
| Ap         | pendix A.2.5. Get Your Key Pair For Smart Tap                               | 50<br>50   |
| Ap         | Dendix A.2.5.1. Preparation                                                 | )()<br>- / |
| Ap         | Dendix A.2.5.2. Generate LTPK (WINdows)                                     | 51<br>50   |
| Ap         | Denuix A.2.3.3. Generate LTPK (LITIUX)                                      | שב<br>כב   |
| Apl<br>Ver | Sendix $\Delta 255$ Generate LTPK (Mac)                                     | 2ر<br>حد   |
| - Δηι      | pendix A 2.6 Create A Pass Class                                            | 54         |
| Anı<br>Anı | pendix A.2.7. Inject The Encrypted LTPK                                     | 55         |
| Ap         | pendix A.2.7.1. Windows                                                     | 55         |
|            |                                                                             |            |

Page 2 of 57

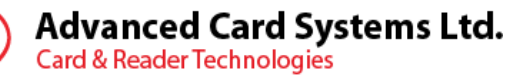

| Appendix A.2.7.2. | Linux   | 56 |
|-------------------|---------|----|
| Appendix A.2.7.3. | Android | 57 |
| Appendix A.2.7.4. | Мас     | 57 |

# List of Figures

d

| Figure 1 : ACS Test Pass               | 6  |
|----------------------------------------|----|
| Figure 2 : ACS VAS Test Tool (Windows) | 8  |
| Figure 3 : ACS VAS Test Tool (Linux)   |    |
| Figure 4 : Apple VAS Test (Android)    | 26 |
| Figure 5 : Goole VAS (Android)         |    |
| Figure 6 : TestAppleVas (Mac)          |    |
| Figure 7 : TestGoogleVas (Mac)         |    |

# **List of Tables**

No table of figures entries found.

Page 3 of 57

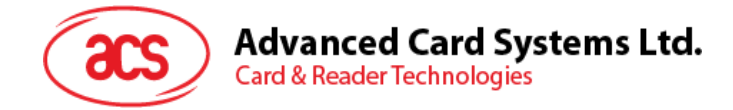

# 1.0. Introduction

Thank you for purchasing ACS WalletMate with Advanced Card Systems Limited.

ACS WalletMate Mobile Wallet NFC Reader, developed by Advanced Card Systems Ltd., is one of the Google Smart Tap capable terminals which is capable to read Google Wallet Pass. WalletMate is also Apple VAS certified, and capable of reading Apple Wallet Pass.

This document will guide you on applying, and creating Apple Wallet and Google Wallet Passes, and introduce the workflow to use WalletMate.

WalletMate is VAS-only, it shall be used for reading VAS data, but not for payment transactions.

Please visit our website for the most updated information on our products.

http://www.acs.com.hk/

Page 4 of 57

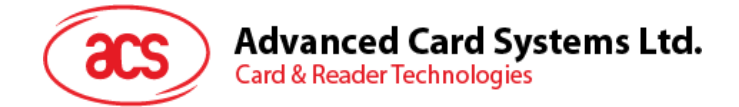

# 2.0. Apple Wallet Passes Documentation Guide

Apple Wallet Passes documentation can be found below on its website of Apple.

#### **Apple Wallet Passes documentation:**

https://developer.apple.com/documentation/walletpasses

You will need to enroll in Apple Developer Program before you can design, create, distribute, and update Apple Passes. Please refer to <u>Enroll in Apple developer's program for Apple Pass generation</u> for steps to enroll and create an Apple Pass certificate.

## 3.0. Google Smart Tap Documentation Guide

Google Smart Tap documentation can be found below website:

https://developers.google.com/wallet/smart-tap/

Google Wallet Generic Pass documentation overview:

https://developers.google.com/wallet/generic?authuser=1

There are some confidential materials of Google Smart Tap, such as information on Cryptography and Key management which we are not allowed to share or discuss until we are authorized to do so. If you are interested to access the link and know more about it, you need to request access with **Google Wallet Support Team** <google-wallet-passes-support@google.com>, you can reach them by email.

https://developers.google.com/wallet/smart-tap/guides/implementation/keymanagement?hl=en&authuser=1

#### **Remarks:**

We (ACS) as a terminal provider, will be responsible to generate key pair, each key pair contains one Public Key and one Raw Long Time Private Key (LTPK) for your real application, for details, please refer to Get Your Key Pair For Smart Tap.

Page 5 of 57

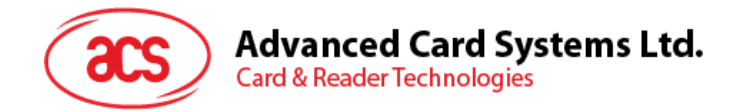

# 4.0. Preparation

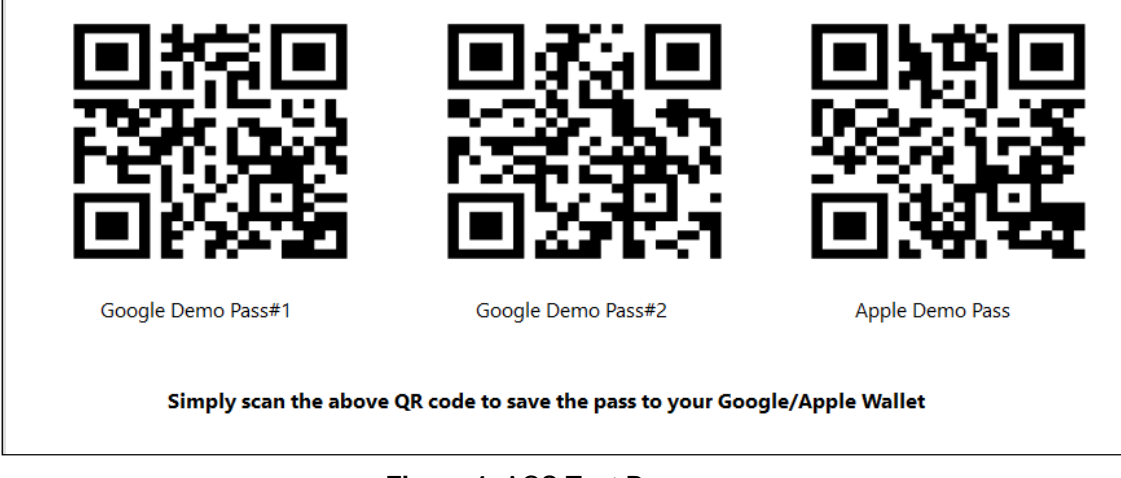

Figure 1: ACS Test Pass

## 4.1.1. Download the ACS Apple Test Pass in Apple Wallet

This section provides a simple step-by-step procedure on how to download ACS Apple Test Pass in Apple Wallet.

- 1. Open Camera on iPhone, scan the Apple Demo Pass QR Code in Figure 1
- 2. Click bit.ly

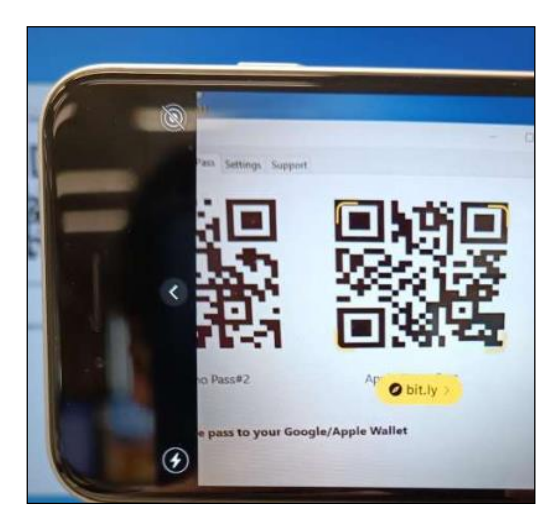

- 3. If you can't get bit.ly, please set the default browser to Safari
- 4. Click Next to save the ACS Test Pass to Apple Wallet.

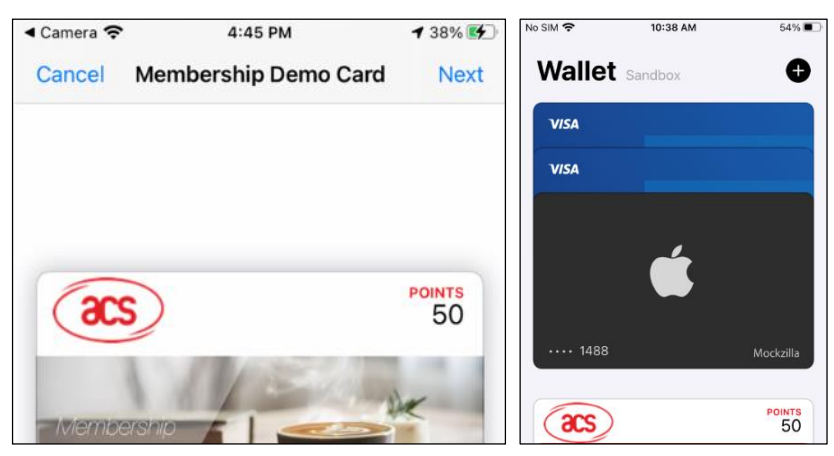

Page 6 of 57

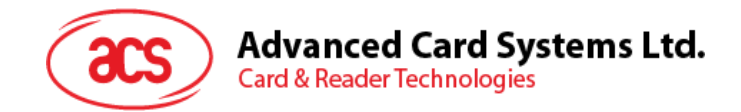

#### 4.1.2. Download the Google Test Pass in Google Wallet

This section provides a simple step-by-step procedure on how to download **Google Test Pass** in Google Wallet.

- Launch Camera on an Android phone or download the QR code scanning app, scan the Google Demo Pass#1 QR Code (the Basic loyalty demo pass, expected payload 2018) or Google Demo Pass#2 QR Code (a Long loyalty demo pass which get additional data, expected payload {"data-0":"data\_here0", ... "data-49":"data\_here49"}) in Figure 1
- 2. You can save both Demo Pass if needed
- 3. Click the Web address

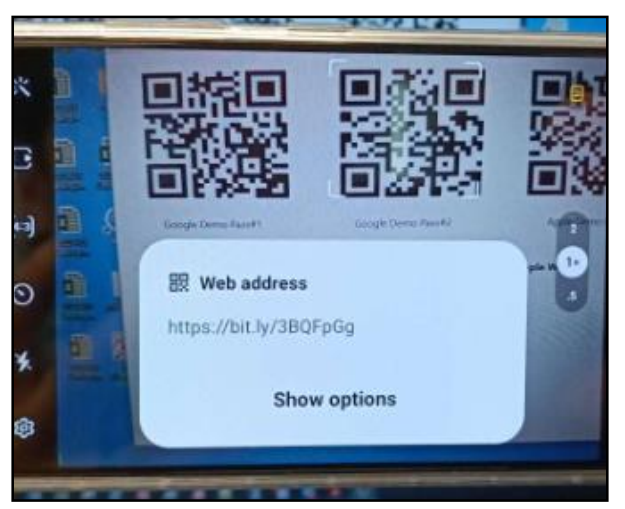

4. Click Add to save the Google Test Pass in Google Wallet.

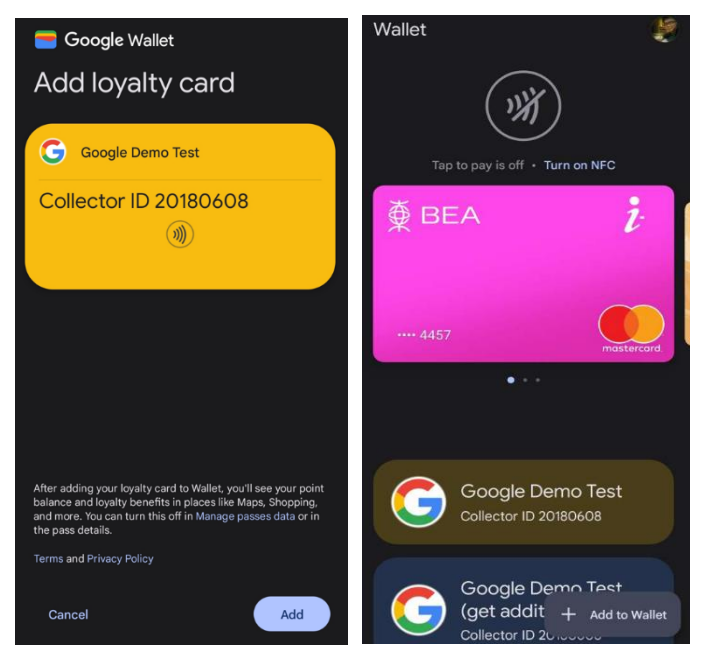

info@acs.com.hk www.acs.com.hk

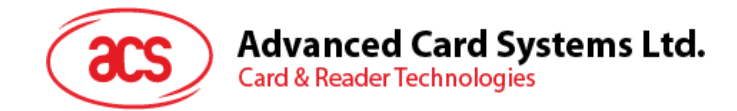

# 5.0. ACS VAS Test Tool

ACS VAS Test Tool is a tool developed by Advanced Card Systems Ltd. (ACS), intended to test NFCenabled Apple Pay Passes and Google Pay Passes with WalletMate. Currently, ACS VAS Test Tool is supported in Windows, Linux, Android and macOS platforms. If you would like to use the ACS VAS Test Tool for various development needs, please contact our salesmen or fill out the form on our website <u>https://www.acs.com.hk/en/sales-enquiry/</u>.

## 5.1. ACS VAS Test Tool (Windows)

#### 5.1.1. Launch the ACS VAS Test Tool

- 1. Download and install the most updated WalletMate Driver from the ACS Official website <u>https://www.acs.com.hk/</u>
- 2. Unzip the file ACS\_VAS\_Test\_Tool\_Windows-X.XX which provided by our salesman.
- 3. Connect your WalletMate Mobile Wallet NFC Reader to your PC via USB cable.
- Navigate to ACS\_VAS\_Test\_Tool\_Windows-X.XX/exe/, double-click TestVasTool.exe to launch the application. The C# Source code is located inside ACS\_VAS\_Test\_Tool\_Windows-X.XX/SourceCode/
- 5. If there is a pop-up dialog asking to install missing Microsoft Windows Components, please download and install them.
- 6. The following screen shall appear if the WalletMate Mobile Wallet NFC Reader had been successfully connected and recognized by the PC, its name will appear in the upper top left corner.

| ACS        | VAS Test Tool v1.05c                                   |               |                  |                    |                           |                | - 🗆                       |
|------------|--------------------------------------------------------|---------------|------------------|--------------------|---------------------------|----------------|---------------------------|
| no         | Config Google Smart Tap                                | Secure Load   | Config Apple VAS | Download Test Pass | Settings                  | Support        |                           |
| ACS<br>ACS | WalletMate 1S CL Reader P<br>WalletMate 1S CL Reader S | ICC 0<br>AM 0 |                  |                    |                           |                | acs                       |
| ass        | (Apple VAS):                                           |               |                  |                    | Number (                  | Of Polling     | Polling Timeout(s)        |
| ACS [      | Demo Pass                                              |               |                  | ~                  | 1                         | •              | 30                        |
| iet V.     | AS Data                                                |               |                  | < v                | Log<br>Output<br>2023-02- | 02-15-15-59-96 | i2 : Buzzer is set to OFF |
|            | Start                                                  | Abort         |                  |                    |                           |                | Clear Log Export Log      |

#### Figure 2: ACS VAS Test Tool (Windows)

Page 8 of 57

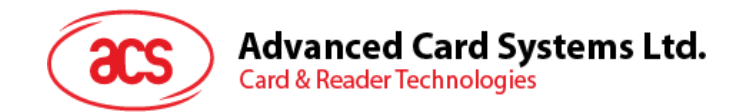

## 5.1.2. Using ACS VAS Test Tool with ACS Test Apple Pass

This section provides simple step-by-step procedures on how to test ACS Test Pass stored in Apple Wallet with ACS VAS Test Tool.

- 1. Go to Demo Tab.
- 2. Adjust the *Number Of Polling* and *Polling Timeout(s)* for each poll, select *ACS Demo Pass*, and then press *Start*. The passTypeIdentifier & Private Key for ACS Demo Pass is hard-coded into the demo.

| ACS  | VAS Test Tool v1.05c                                       |                 |                  |                    |                           |               |                            | - 0        | × |
|------|------------------------------------------------------------|-----------------|------------------|--------------------|---------------------------|---------------|----------------------------|------------|---|
| Demo | Config Google Smart Tap                                    | Secure Load     | Config Apple VAS | Download Test Pass | Settings                  | Support       |                            |            |   |
| ACS  | i WalletMate 1S CL Reader P<br>i WalletMate 1S CL Reader S | PICC 0<br>SAM 0 |                  |                    |                           |               |                            | <b>CS</b>  | ) |
| Pass | (Apple VAS):<br>Demo Pass                                  |                 |                  | ~                  | Number (                  | Of Polling    | Polling Timeout(s)         | ]          |   |
| Get  | VAS Data                                                   |                 |                  | <                  | Cog<br>Output<br>2023-02- | 01-15-58-16-5 | 580 : Buzzer is set to OFF |            | > |
|      | Start                                                      | Abort           |                  |                    |                           | [             | Clear Log                  | Export Log |   |

- 3. Tap the iPhone / Apple Watch on top of WalletMate Mobile Wallet NFC Reader.
- 4. ACS Test Pass will pop up. If your iPhone is password/Touch ID/Face ID protected, there shall be a prompt asking you to unlock the Pass.

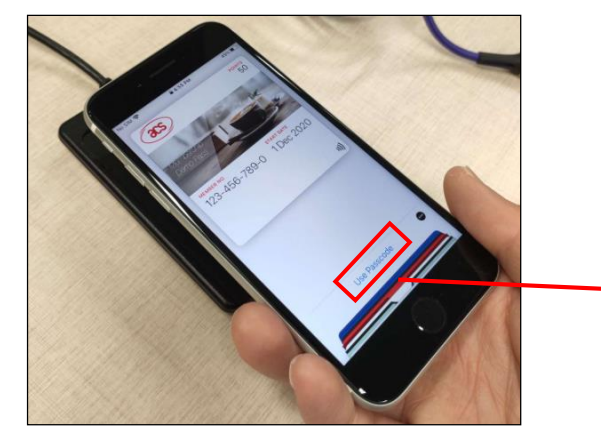

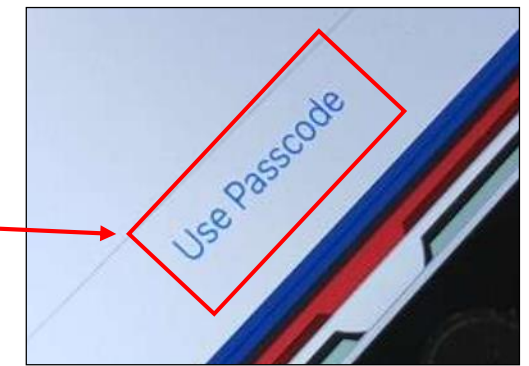

Page 9 of 57

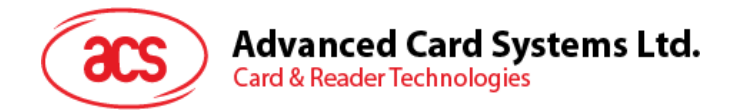

5. Tap the iPhone / Apple Watch on top of WalletMate Mobile Wallet NFC Reader again.

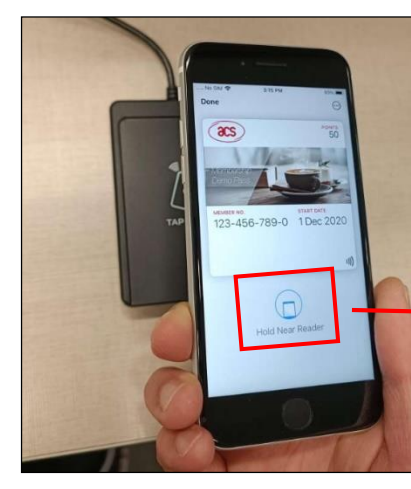

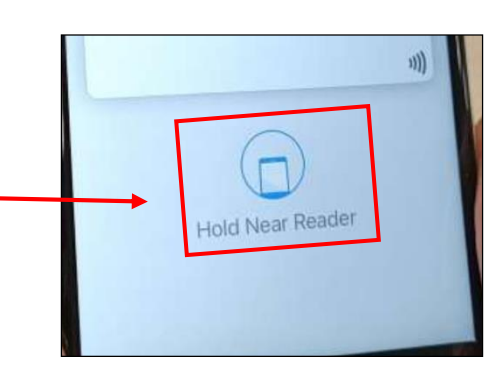

6. A tick mark should be shown on the screen, and the pass shall disappear.

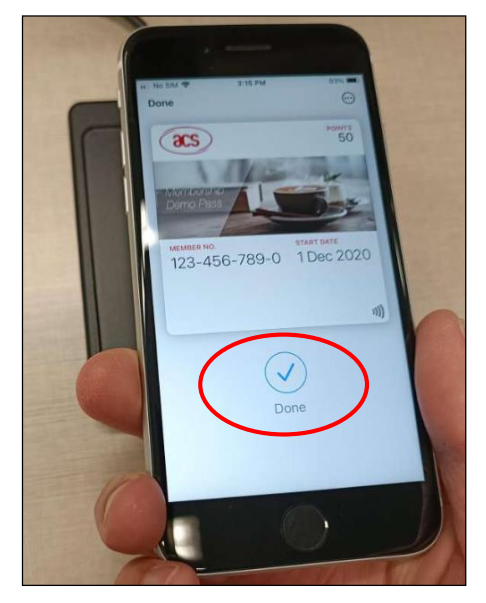

7. Payload message and timestamp is shown in message box.

| Get VAS Data        |        | Log                                                             |
|---------------------|--------|-----------------------------------------------------------------|
| ACS-MEMBERSHIP-DEMO | ~      | Output                                                          |
|                     |        | 2023-01-26-10-35-18-217 : # Test 0 #                            |
|                     |        | 2023-01-26-10-35-18-235 : Add private key 1 successful          |
|                     |        | 2023-01-26-10-35-18-275 : Set terminal configuration successful |
|                     |        | 2023-01-26-10-35-27-844 : Message: ACS-MEMBERSHIP-DEMO          |
|                     |        | 2023-01-26-10-35-27-851 : Timestamp: 26/1/2023 10:35:56 am      |
|                     |        | 2023-01-26-10-35-29-898 : Timer Task Stopped at 9.7 sec         |
|                     |        |                                                                 |
|                     |        |                                                                 |
|                     |        |                                                                 |
|                     |        |                                                                 |
|                     | $\sim$ | < >>                                                            |

Page 10 of 57

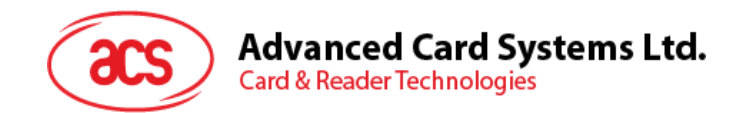

#### 5.1.3. Test Custom NFC-Enabled Apple Pass

This section provides a simple step-by-step procedure on how to use ACS VAS Test Tool with your custom NFC-Enabled Pass. If you had created your custom test pass with Apple, you should follow the guidance of this section.

You may refer to Apple VAS to learn more about the pre-requires of designing your own Apple Pass.

- 1. Go to the *Config Apple VAS* Tab and fill in the *pass Type Identifier 1* & *Private Key 1* (Be ware of the syntax) fields.
- 2. If you have two custom test passes wanted to test, please paste the 2nd passTypeIdentifier & Private Key in pass Type Identifier 2 & Private Key 2 respectively.
- 3. Press Save

|                            |                                                                                                    |                                             | Carefor Angle MAC                      | D 1 17 15                | e:       |         |
|----------------------------|----------------------------------------------------------------------------------------------------|---------------------------------------------|----------------------------------------|--------------------------|----------|---------|
| )emo                       | Config Google Smart Tap                                                                             | Secure Load                                 | Config Apple VAS                       | Download lest Pass       | Settings | Support |
| pass Tj                    | ype Identifier 1                                                                                    |                                             |                                        |                          |          |         |
| pass.c                     | om.acs.membership.demo                                                                              |                                             |                                        |                          |          |         |
| Private                    | e Key 1:                                                                                            |                                             |                                        |                          |          |         |
| MHc(<br>AwEH<br>uuJU9<br>E | ZAQEEIBIncfpjpvgl1DAveVo2<br>loUQDQgAEWJBWCP4VAon<br>JL0+ VK9QW4jpHkZUzJga82I<br>IND EC PRIVATE KEY | !SEIGei8zKjkTk:<br>3tRbfm+wW42<br>iWXfn7Q== | sBjSI7Pi82loAoGCCq<br>2zdPJdLwM4wpX1cu | GSM49<br>aO8+QRqwGNhLqCn |          |         |
| pass Tj                    | ype Identifier 2 (Optional):                                                                        |                                             |                                        |                          |          |         |
| pass Ty<br>Private         | ype Identifier 2 (Optional):<br>Key 2 (Optional):                                                   |                                             |                                        |                          |          |         |
| pass Ty<br>Private         | ype Identifier 2 (Optional):<br>Key 2 (Optional):                                                   |                                             |                                        |                          |          |         |

4. Go to *Demo* Tab, select *Client Pass 1* or *Client Pass 2* and press *Start*. Client Pass 1 and Client Pass 2 refers to the passTypeIdentifier 1, passTypeIdentifier 2 and theirs corresponding private key in *Config Apple VAS* Tab.

| Pass (Apple VAS): |        |
|-------------------|--------|
| Client Pass 1     | $\sim$ |
| ACS Demo Pass     |        |
| Client Pass 1     |        |
| Client Pass 2     |        |

5. Then follow the rest procedures on Using ACS VAS Test Tool with ACS Test Apple Pass, you should be able to retrieve the information stored on your own Custom NFC-Enabled Pass.

Page 11 of 57

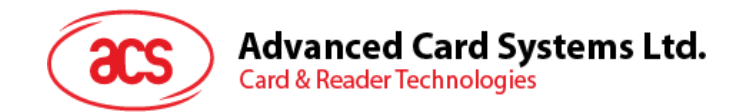

## 5.1.4. Using ACS VAS Test Tool with Google Test Pass

This section provides simple step-by-step procedures on how to test ACS Test Pass stored in Google Wallet with ACS VAS Test Tool.

- 1. Go to Demo Tab.
- 2. You may adjust *the Number Of Polling* and *Polling Timeout(s)* for each poll, press *Start*. Leave the *Config Google Smart Tap* and *Secure Load* tabs in the default setting if you wish to test with Google Demo Test Pass.

| ACS  | VAS Test Tool v1.05c                                       |                 |                  |                    |                           |                |                          | -         | - 🗆   | × |
|------|------------------------------------------------------------|-----------------|------------------|--------------------|---------------------------|----------------|--------------------------|-----------|-------|---|
| Demo | Config Google Smart Tap                                    | Secure Load     | Config Apple VAS | Download Test Pass | Settings                  | Support        |                          |           |       |   |
| ACS  | 5 WalletMate 1S CL Reader P<br>5 WalletMate 1S CL Reader S | PICC 0<br>SAM 0 |                  |                    |                           |                |                          |           | s     |   |
| Pass | (Apple VAS):<br>Demo Pass                                  |                 |                  |                    | Number (                  | Of Polling     | Polling T                | īmeout(s) |       |   |
| Get  | VAS Data                                                   |                 |                  | ^                  | Log<br>Output<br>2023-02- | 02-15-15-59-96 | i2 : Buzzer is set to OF | F         |       |   |
|      |                                                            |                 |                  |                    | 5                         |                |                          |           | >     |   |
|      | Start                                                      | Abort           |                  |                    |                           |                | Clear Log                | Ехро      | t Log | 1 |
|      |                                                            |                 |                  |                    |                           |                |                          |           |       |   |

3. Unlock the screen, turn on the NFC on your android device, and tap the android mobile phone on top of WalletMate Mobile Wallet NFC Reader, the Google Demo Test Pass shall pop up immediately.

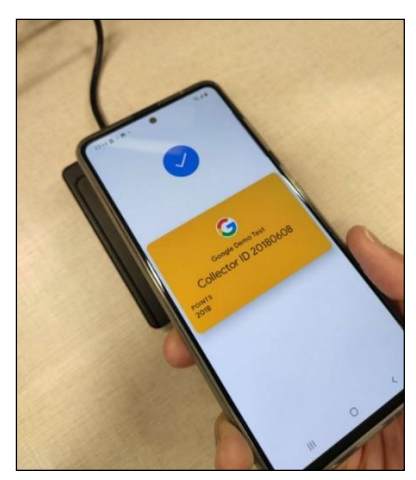

Page 12 of 57

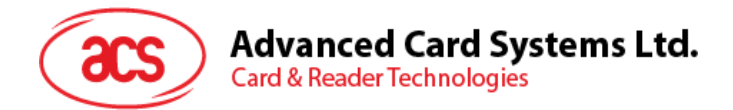

4. Payload message and timestamp is shown in the "Demo" Tab message box.

| Get VAS Data                                                                                                    | Log                                                                                                    |        |
|----------------------------------------------------------------------------------------------------|----------------------------------------------------------------------------------------------------|--------|
| Issuer ID: 1903786353<br>Service type: cus<br>Service payload:<br>54033963757394031163696404000000000000000000000000000000190<br>103035463706C007A6854031163757404998252FA1D7FB82488360E6587<br>73EB69<br>Issuer byte: ServiceIssuerByteMerchantIssued<br>Issuer ID: 0<br>Service type: ly<br>Service type: ly<br>Service type: ly<br>Service payload:<br>54021A6C799403096F696404A607CFA0D6DDFDE459010501546E003230<br>3138 | Output<br>2023-01-26-10-35-18-275 : Set terminal configuration successful<br>2023-01-26-10-35-27-844 : Message: ACS-MEMBERSHIP-DEMO<br>2023-01-26-10-35-27-851 : Timestamp: 26/1/2023 10:35:56 am<br>2023-01-26-10-35-29-898 : Timer Task Stopped at 9.7 sec<br>2023-01-26-10-41-58-047 : # Test 0 #<br>2023-01-26-10-41-58-054 : Add private key 1 successful<br>2023-01-26-10-41-58-096 : Set terminal configuration successful<br>2023-01-26-10-42-03-542 : VasUserIntervention<br>2023-01-26-10-42-07-770 : Timer Task Stopped at 7.9 sec | ^<br>> |

Page 13 of 57

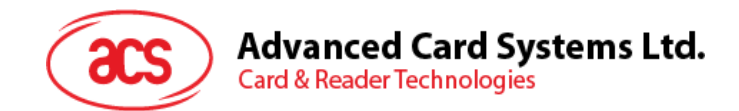

## 5.1.5. Test Custom NFC-Enabled Google Pass

If you want to develop your NFC-Enabled Pass with Google and had generate the encrypted LTPK and Public Key, and had uploaded the Public Key into your Google Wallet API Issuer Account, you can follow the below guidelines and test your pass with ACS VAS Test Tool.

1. Navigates to Config Google Smart Tap Tab, input the Collector ID, and press Save.

| ACS VAS Test Tool 1.05c                                                                                                    |                                                                                                    | - | $\times$ |
|----------------------------------------------------------------------------------------------------|----------------------------------------------------------------------------------------------------|---|----------|
| Demo Config Google Smart Tap Secure Load Config App                                                                                                    | ole VAS Download Test Pass Settings Support                                                                                                    |   |          |
| Merchant Information         CollectorID         20180608         Location ID         1         Terminal ID         1         MerchantName         ACS         MerchantCategory         1         I                                                                                                    | Common         Smart Tap Protocol Version         v2.1 (0001)         v         Terminal Type         VAS Only         Standalone         Semi-Integrated         Unattended         MMP         ZLIB compression |   |          |
| Get Data           ✓ All Service (0x00)           △ All Service except PPSE (0x01)           □ Loyalty (0x03)           ○ Offer (0x04)           ○ Wallet Customer           ○ Gift Card (0x05)           ○ Private label card (0x06)           ▷ Event ticket (0x07)           ○ Flight (0x08)           ○ Transit (0x09) |                                                                                                    |   |          |
| Save                                                                                                    |                                                                                                    |   |          |

Page 14 of 57

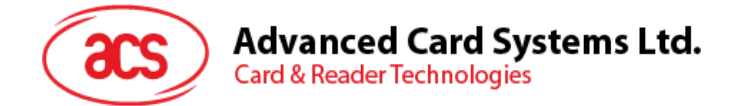

2. Go to the *Secure Load* Tab, fill in the Encrypted LTPK (Refer to Get Your Key Pair For Smart Tap), together with your Collector ID and LTPK Key Version, and then press *Inject Encrypted LTPK*.

| ■■ ACS VAS Test Tool v1.05c                                                                                                    | - | × |
|----------------------------------------------------------------------------------------------------|---|---|
| Demo Config Google Smart Tap Secure Load Config Apple VAS Download Test Pass Settings Support                                                                                                    |   |   |
| Deno       Config Google Smart Tap       Secure Load       Config Apple VAS       Download Test Pass       Settings       Support         Inject Encrypted LTPK       Inject Encrypted LTPK       Inject Encrypted LTPK       Inject Encrypted LTPK       Inject Encrypted LTPK |   |   |
|                                                                                                    |   |   |

3. Then follow the rest procedures on Using ACS VAS Test Tool with Google Test Pass, you should be able to retrieve the information stored on your own Custom NFC-Enabled Pass.

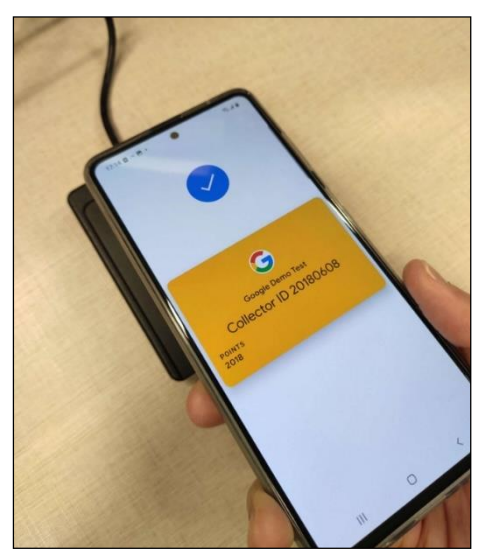

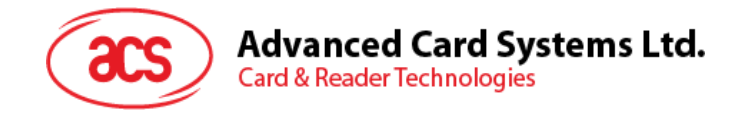

## 5.2. ACS VAS Test Tool (Linux)

#### 5.2.1. Launch the ACS VAS Test Tool

The following instructions are written for Ubuntu only. If you wish to operate ACS VAS Test Tool in another Linux platform, please contact our sales representative and we will provide you with further assistants.

- 1. Download and install the most updated WalletMate Driver from the ACS Official website <u>https://www.acs.com.hk/</u>
- 2. Open Terminal in Linux (Ctrl + Alt + T)

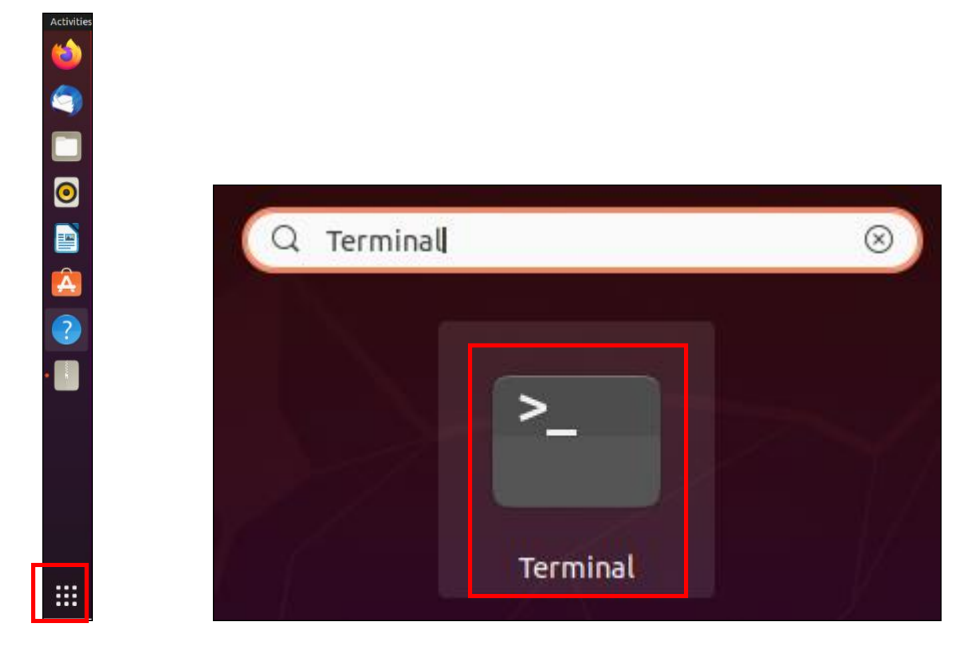

3. Updates the package lists for upgrades on Linux, and runs the command in the terminal. A message will be prompted and ask for the password, please type in the log-in password of your current Linux login account and press *Enter*.

sudo apt update

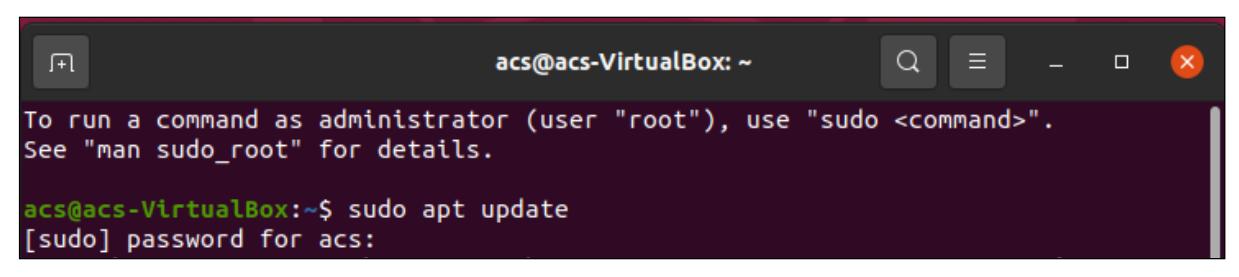

Page 16 of 57

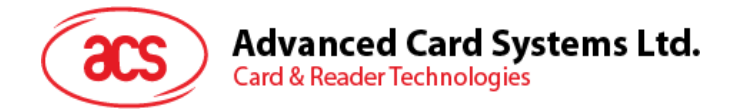

- 4. Install the dependencies for ACS VAS Test Tool and press Enter.
- Focal (20.04) or below

sudo apt-get install pcscd pcsc-tools libssl-dev qt5-default -y

• Jammy (22.04)

sudo apt-get install pcscd pcsc-tools libssl-dev qtbase5-dev qtchooser qt5qmake qtbase5-dev-tools -y

5. Unzip the zip file ACS\_VAS\_Test\_Tool\_Linux-X.XX into any directory in Linux.

| Activities | i Archive Manager 🔫                      |       |
|------------|------------------------------------------|-------|
| 1          |                                          |       |
| $\bigcirc$ | Extract +                                |       |
| . É        | Co Co Co Co Co Co Co Co Co Co Co Co Co C | ocati |
|            | Name<br>ACSVASTESTToo                    | lv1   |

- 6. Open *Terminal* again, and change the directory (cd) to the folder which contains the "run\_program" shell script. If the extracted file is on the desktop, the command will be (replace space in the directory to "\" symbol):
- cd /home/YOUR\_ACCOUNT\_NAME/Desktop/ACSVASTESTToolv1

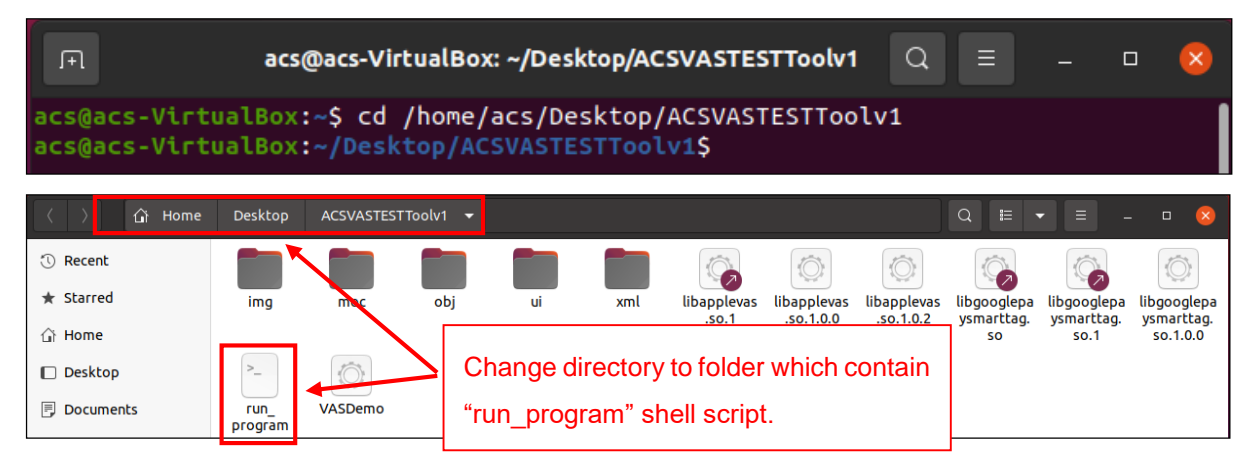

Page 17 of 57

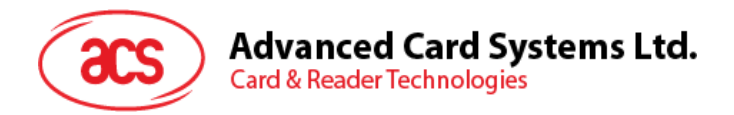

- 7. Run the command in the Terminal and the application should be run.
- ./run\_program

| ACS VAS Test Tool v1.03    |                                                                                                |                                  |                  |                         |          | _ 0 😣   |
|----------------------------|------------------------------------------------------------------------------------------------|----------------------------------|------------------|-------------------------|----------|---------|
| Demo                       | Config Google Smart Tap                                                                        | Secure Load                      | Config Apple VAS | Download Test Pass      | Settings | Support |
| Conne                      | ected Reader                                                                                   |                                  | Firmware ver.    |                         |          |         |
| ACS<br>Read<br>ACS<br>Read | Walletmate 1S CL Reader [Wa<br>ler PICC] 00 0<br>Walletmate 1S CL Reader [Wa<br>ler SAM] 01 00 | lletmate 1S CL<br>lletmate 1S CL | ACR1252U_VI      | 310.2.1                 | 903      |         |
| Pass (                     | Apple VAS):                                                                                    |                                  |                  |                         |          | _       |
| Clien                      | t Pass 1                                                                                       |                                  | Number of p      | olling Polling Ti<br>30 | meout(s) |         |
| Get V                      | AS Data                                                                                        |                                  | Log              |                         |          |         |
|                            |                                                                                                |                                  |                  |                         |          |         |
|                            | Start Abort                                                                                    |                                  |                  | Clear Log               | Ехро     | rt Log  |
|                            |                                                                                                |                                  |                  |                         |          |         |

Figure 3: ACS VAS Test Tool (Linux)

Page 18 of 57

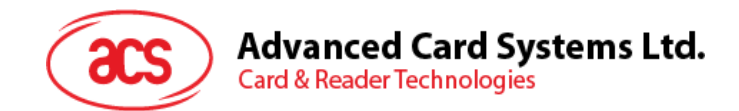

#### 5.2.2. Using ACS VAS Test Tool with ACS Test Apple Pass

This section provides simple step-by-step procedures on how to test ACS Test Pass stored in Apple Wallet with ACS VAS Test Tool.

- 1. Go to Demo Tab.
- 2. Adjust the *Number Of Polling* and *Polling Timeout(s)* for each poll, select *Client Pass 1*, and then press *Start*. The passTypeIdentifier & Private Key for ACS Demo Pass is hard-coded into the demo

|                                             |                                                                                                    | ACS                              | VAS Test Tool v1.03 | 3                  |          | - 🛛 😣   |
|---------------------------------------------|----------------------------------------------------------------------------------------------------|----------------------------------|---------------------|--------------------|----------|---------|
| Demo                                        | Config Google Smart Tap                                                                                     | Secure Load                      | Config Apple VAS    | Download Test Pass | Settings | Support |
| Conne                                       | ected Reader                                                                                                |                                  | Firmware ver.       |                    |          |         |
| ACS V<br>Reado<br>ACS V<br>Reado<br>Pass (/ | Valletmate 1S CL Reader [Wa<br>er PICC] 00 0<br>Valletmate 1S CL Reader [Wa<br>er SAM] 01 00<br>Apple VAS): | lletmate 1S CL<br>lletmate 1S CL | ACR1252U_V          | B10.2.1            | 305      |         |
| Client                                      | t Pass 1                                                                                                    |                                  | •                   |                    |          |         |
|                                             |                                                                                                    |                                  | Number of p         | olling<br>30       | meout(s) |         |
| Get VA                                      | AS Data                                                                                                    |                                  | Log                 |                    |          |         |
|                                             |                                                                                                    |                                  |                     |                    |          |         |
|                                             | Start Abort                                                                                                 |                                  |                     | Clear Log          | Ехро     | rt Log  |

- 3. Tap the iPhone / Apple Watch on top of WalletMate Mobile Wallet NFC Reader.
- 4. ACS Test Pass will pop up. If your iPhone is password/Touch ID/Face ID protected, there shall be a prompt asking you to unlock the Pass.

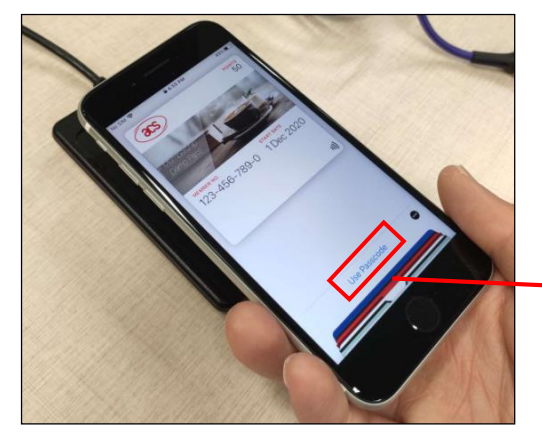

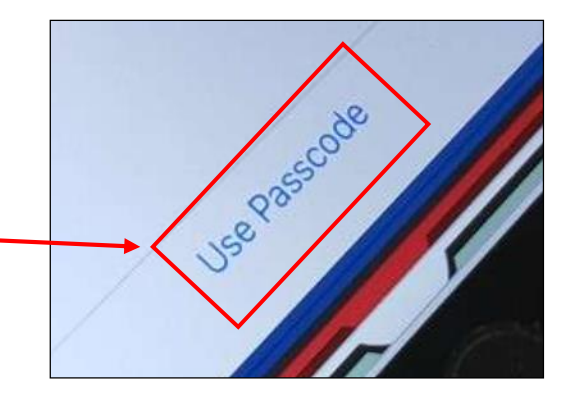

Page 19 of 57

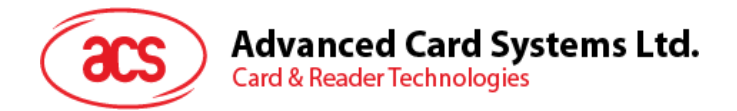

5. Tap the iPhone / Apple Watch on top of WalletMate Mobile Wallet NFC Reader again.

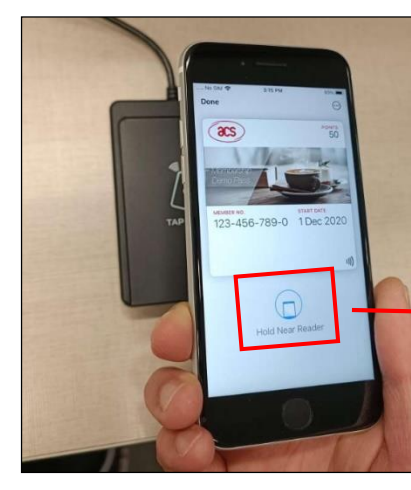

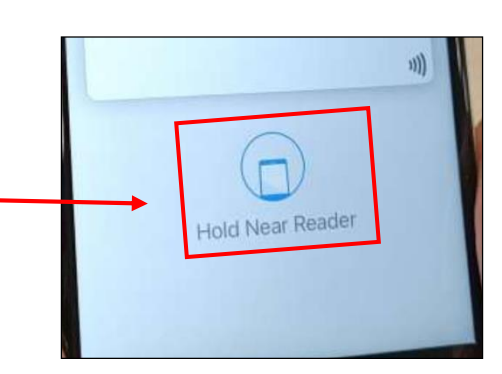

6. A tick mark should be shown on the screen, and the pass shall disappear.

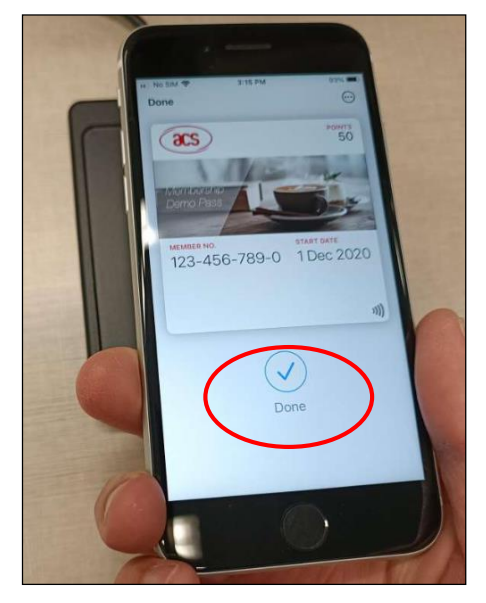

7. Payload message and timestamp is shown in message box.

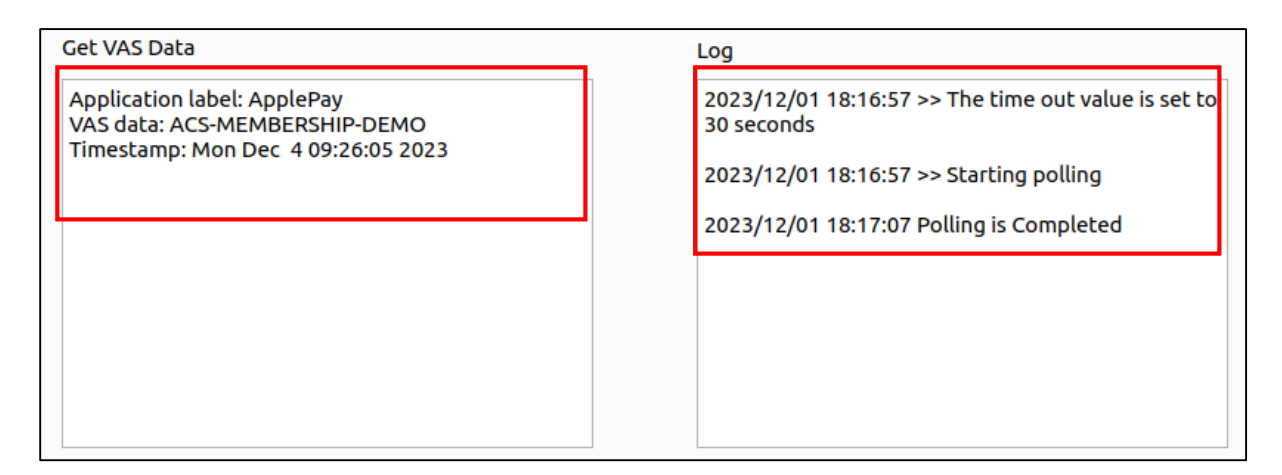

Page 20 of 57

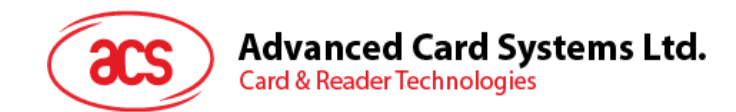

#### 5.2.3. Test Custom NFC-Enabled Apple Pass

This section provides a simple step-by-step procedure on how to use ACS VAS Test Tool with your custom NFC-Enabled Pass. If you had created your custom test pass with Apple, you should follow the guidance of this section.

You may refer to Apple VAS to learn more about the pre-requires of designing your own Apple Pass.

- 1. Go to the *Config Apple VAS* Tab and fill in the *pass Merchant ID 1* & *Private Key 1* (Be ware of the syntax) fields.
- 2. If you have two custom test passes wanted to test, please paste the 2nd passTypeIdentifier & Private Key in pass Merchant ID 2 & Private Key 2 respectively.
- 3. Press Save

| ACS VAS Test Tool v1.05                       |                                                                                                    |                                             |                                        |                    |          | - 0     |
|-----------------------------------------------|----------------------------------------------------------------------------------------------------|---------------------------------------------|----------------------------------------|--------------------|----------|---------|
| Demo                                          | Config Google Smart Tap                                                                                                   | Secure Load                                 | Config Apple VAS                       | Download Test Pass | Settings | Support |
| Mercha                                        | int ID 1:                                                                                                    |                                             |                                        |                    |          |         |
| pass.co                                       | om.acs.membership.demo                                                                                                    |                                             |                                        |                    |          |         |
| Private                                       | Key 1:                                                                                                    |                                             |                                        |                    |          |         |
| BEC<br>MHcCA<br>AwEHc<br>LqCn<br>uuJU9<br>ENI | JIN EC PRIVATE KEY<br>AQEEIBIncfpjpvgI1DAveYo2SE<br>JUQDQgAEWJBWCp4vAon3t<br>L0+Vk9QW4jpHkZUzJga82I51<br>D EC PRIVATE KEY | IGei8zKjkTksBjs<br>Rbfm+wW42zdf<br>WXfn7Q== | SI7Pi82IoAoGCCqGSM<br>PJdLwM4wpX1cuaO8 | 149<br>+QRqwGNh    |          |         |
| Mercha                                        | nt ID 2 (Optional):                                                                                                    |                                             |                                        |                    |          |         |
| Private                                       | Key 2 (Optional):                                                                                                    |                                             |                                        | (                  | ACS Pass | 5       |
|                                               |                                                                                                    |                                             |                                        |                    | Save     |         |
|                                               |                                                                                                    |                                             |                                        |                    | Clear    |         |

4. Go to *Demo* Tab, select *Client Pass 1* or *Client Pass 2* and press *Start*. Client Pass 1 and Client Pass 2 refers to the passTypeIdentifier 1, passTypeIdentifier 2 and theirs corresponding private key in *Config Apple VAS* Tab.

| Pass (Apple VAS): |  |
|-------------------|--|
| Client Pass 1     |  |
| Client Pass 2     |  |

5. Then follow the rest procedures on Using ACS VAS Test Tool with ACS Test Apple Pass, you should be able to retrieve the information stored on your own Custom NFC-Enabled Pass.

Page 21 of 57

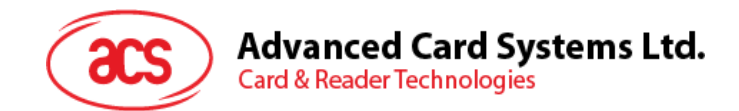

#### 5.2.4. Using ACS VAS Test Tool with Google Test Pass

This section provides simple step-by-step procedures on how to test ACS Test Pass stored in Google Wallet with ACS VAS Test Tool.

- 1. Go to Demo Tab.
- 2. You may adjust *the Number Of Polling* and *Polling Timeout(s)* for each poll, press *Start*. Leave the *Config Google Smart Tap* and *Secure Load* tabs in the default setting if you wish to test with Google Demo Test Pass

|                                  |                                                                                              | ACS                              | VAS Test Tool v1.03 | 1                  |            | - 🗆 😣        |
|----------------------------------|----------------------------------------------------------------------------------------------|----------------------------------|---------------------|--------------------|------------|--------------|
| Demo                             | Config Google Smart Tap                                                                      | Secure Load                      | Config Apple VAS    | Download Test Pass | Settings S | Support      |
| Conne                            | cted Reader                                                                                  |                                  | Firmware ver.       |                    |            |              |
| ACS V<br>Reade<br>ACS V<br>Reade | Valletmate 1S CL Reader [Wa<br>er PICC] 00 0<br>Valletmate 1S CL Reader [Wa<br>er SAM] 01 00 | lletmate 1S CL<br>lletmate 1S CL | ACR1252U_VI         | 810.2.1            | acs        | $\mathbf{i}$ |
| Pass (/                          | Apple VAS):                                                                                  |                                  |                     |                    | $\sim$     |              |
| Client                           | a Pass 1                                                                                     |                                  | •                   |                    |            |              |
|                                  |                                                                                              |                                  | Number of p         | olling<br>30       | meout(s)   |              |
| Get VA                           | AS Data                                                                                      |                                  | Log                 |                    |            |              |
|                                  |                                                                                              |                                  |                     |                    |            |              |
|                                  | Start Abort                                                                                  |                                  |                     | Clear Log          | Export     | Log          |

3. Unlock the screen, turn on the NFC on your android device, and tap the android mobile phone on top of WalletMate Mobile Wallet NFC Reader, the Google Demo Test Pass shall pop up immediately.

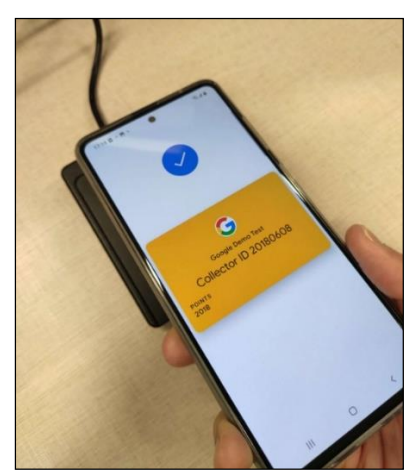

Page 22 of 57

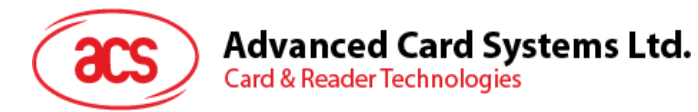

4. Payload message and timestamp is shown in the "Demo" Tab message box.

| Get VAS Data                                                                                                    | Log                                                                                                    |
|----------------------------------------------------------------------------------------------------|----------------------------------------------------------------------------------------------------|
| PreferredLanguageCode: en<br>UniqueTapld:<br>9585DA6AF959640FEBB97EBFB14E4641<br>Issuer Byte: 1<br>Issuer ID: 0<br>Service type: ly<br>Service payload:<br>54021A6C799403096F6964045C84CBFA1B185D<br>1759010501546E0032303138<br>Loyalty Record:<br>ObjectId: 5C84CBFA1B185D17<br>ServiceNumber: 2018 | 2023/12/04 11:14:10 >> The time out value is set to<br>30 seconds<br>2023/12/04 11:14:12 >> Starting polling<br>2023/12/04 11:14:36 Polling is Completed |
|                                                                                                    |                                                                                                    |

Page 23 of 57

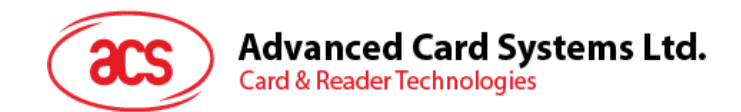

## 5.2.5. Test Custom NFC-Enabled Google Pass

If you want to develop your NFC-Enabled Pass with Google and had generate the encrypted LTPK and Public Key, and had uploaded the Public Key into your Google Wallet API Issuer Account, you can follow the below guidelines and test your pass with ACS VAS Test Tool.

1. Navigates to Config Google Smart Tap Tab, input the Merchant Collector ID, and press Save.

| ACS VAS Test Tool v1.05     |                     |                  |                          |          |         | × |
|-----------------------------|---------------------|------------------|--------------------------|----------|---------|---|
| Demo Config Google Smart    | Tap Secure Load     | Config Apple VAS | Download Test Pass       | Settings | Support |   |
| Merchant Information        |                     | c                | ommon                    |          |         |   |
| Merchant Collector ID       |                     | S                | mart Tap Protocol Versio | n        |         |   |
| 20180608                    |                     |                  | /2.1 (0001)              | •        |         |   |
|                             |                     | т                | erminal Type             |          |         |   |
| Terminal ID                 |                     | V                | VAS Only                 |          |         |   |
|                             |                     |                  | Standalone               |          |         |   |
| Merchant Name               |                     |                  | Semi-Integrated          |          |         |   |
| Merchant Category Code      |                     |                  | Unattended               |          |         |   |
|                             |                     |                  | MMP                      |          |         |   |
|                             |                     |                  | ZLIB compression         |          |         |   |
| Get Data                    | _                   |                  |                          |          |         |   |
| ✓ All Service (0x00)        | Gift Card (0x       | (05)             | Save                     |          |         |   |
| All Service except PPSE (0x | 01) 🔲 Private label | l card (0x06)    | Clear                    |          |         |   |
| Loyalty (0x03)              | Event ticket        | (0x07)           |                          |          |         |   |
| Offer (0x04)                | Elight (0x08)       | )                |                          |          |         |   |
| Wallet Customer             | Transit (0x09       | 9)               |                          |          |         |   |
|                             |                     |                  |                          |          |         |   |
|                             |                     |                  |                          |          |         |   |

Page 24 of 57

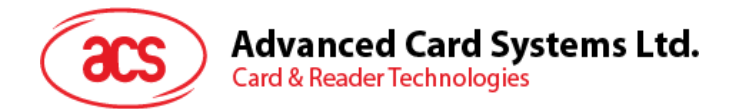

2. Go to the *Secure Load* Tab, fill in the Merchant Long Term Private Key (Refer to Get Your Key Pair For Smart Tap), together with your Collector ID and Key Version, and then press *Set*.

| Support |
|---------|
|         |
|         |
|         |
|         |
|         |
|         |
|         |
|         |
|         |
|         |
|         |
|         |
|         |
|         |
|         |

3. Then follow the rest procedures on Using ACS VAS Test Tool with Google Test Pass, you should be able to retrieve the information stored on your own Custom NFC-Enabled Pass.

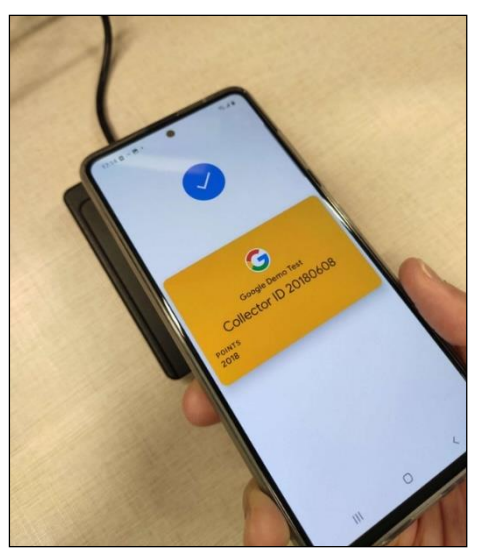

Page 25 of 57

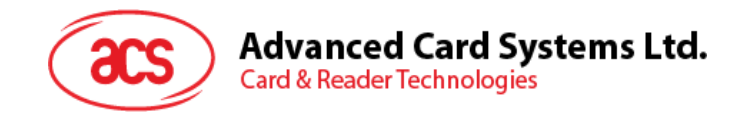

## 5.3. ACS VAS Test Tool (Android)

#### 5.3.1. Launch the Apple Vas Test App

- 1. Download the file ACS\_VAS\_Test\_Tool\_Android-XXX which provided by our salesman to the Android Mobile or Tablet.
- Navigate to ACS\_VAS\_Test\_Tool\_Android-XXX/ACSVas API demo programs/TestAppleVas-XXX/, click *TestAppleVas-X.X.X.apk* to install the application. The JAVA Source code is located inside ACS\_VAS\_Test\_Tool\_Android-XXX/ACSVas API demo programs/TestAppleVas-XXX/app/src.
- 3. Connect your WalletMate Mobile Wallet NFC Reader to your Android Mobile or Tablet via USB cable.
- 4. Launch Apple VAS Test app
- 5. The following screen shall appear.

| Apple VAS Test                     |               |
|------------------------------------|---------------|
| Pass type Identifier 1:            |               |
| Private Key 1:                     |               |
|                                    |               |
|                                    |               |
| URL 1:                             |               |
| Pass type Identifier 2:            | ]             |
| Private Key 2:                     |               |
|                                    |               |
|                                    |               |
| LIRI 2 <sup>.</sup>                |               |
|                                    |               |
|                                    |               |
|                                    | SET TEST DATA |
| GET VAS DATA                       | JET TEST DATA |
| 🔲 URL Only 🗹 Wait Payload 🔲 Repeat |               |

Figure 4: Apple VAS Test (Android)

Page 26 of 57

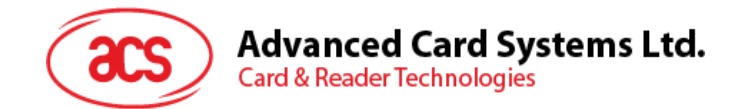

#### 5.3.2. Using ACS VAS Test Tool with ACS Test Apple Pass

This section provides simple step-by-step procedures on how to test ACS Test Pass stored in Apple Wallet with ACS VAS Test Tool.

- 1. Click SET TEST DATA
- 2. Adjust the URL only, Wait Payload, Repeat for the polling, and then press GET VAS DATA.

| Apple VAS Test                                                                                                    |               |  |  |  |  |  |  |  |
|----------------------------------------------------------------------------------------------------|---------------|--|--|--|--|--|--|--|
| Pass type Identifier 1:                                                                                                    |               |  |  |  |  |  |  |  |
|                                                                                                    |               |  |  |  |  |  |  |  |
| Private Key 1:                                                                                                    |               |  |  |  |  |  |  |  |
| MHcCAQEElBIncfpjpvgIlDAveYo2SEIGe18zKjkTksBjSI7Fi82IoAoGCCqGSM49<br>AwEHoUQDQgAEWJBWCp4vAon3tRbfm+wW42zdPJdLwM4wpX1cuaO8+QRqwGNhLqCn<br>uuJU9L0+Vk9QW4jpHkZUzJga82I5WXfn7Q==<br>END EC FRIVATE KEY |               |  |  |  |  |  |  |  |
| URL 1:                                                                                                    |               |  |  |  |  |  |  |  |
| https://mocki.io/v1/43a4b468-27f9-4471-b89b-ead070dfe319                                                                                                    |               |  |  |  |  |  |  |  |
| Pass type Identifier 2:                                                                                                    |               |  |  |  |  |  |  |  |
|                                                                                                    |               |  |  |  |  |  |  |  |
| Private Key 2:                                                                                                    |               |  |  |  |  |  |  |  |
|                                                                                                    |               |  |  |  |  |  |  |  |
| URL 2:                                                                                                    |               |  |  |  |  |  |  |  |
|                                                                                                    |               |  |  |  |  |  |  |  |
| Output:                                                                                                    |               |  |  |  |  |  |  |  |
|                                                                                                    |               |  |  |  |  |  |  |  |
| GET VAS DATA                                                                                                    | SET TEST DATA |  |  |  |  |  |  |  |
| 🗌 URL Only 🗹 Wait Payload 🔲 Repeat                                                                                                    |               |  |  |  |  |  |  |  |

- 3. If there is a pop message, click Allow
- 4. Tap the iPhone / Apple Watch on top of WalletMate Mobile Wallet NFC Reader.
- 5. ACS Test Pass will pop up. If your iPhone is password/Touch ID/Face ID protected, there shall be a prompt asking you to unlock the Pass.

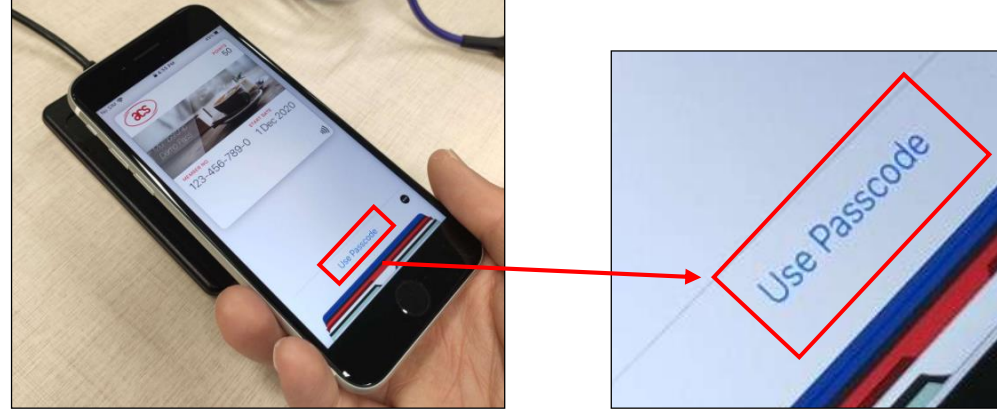

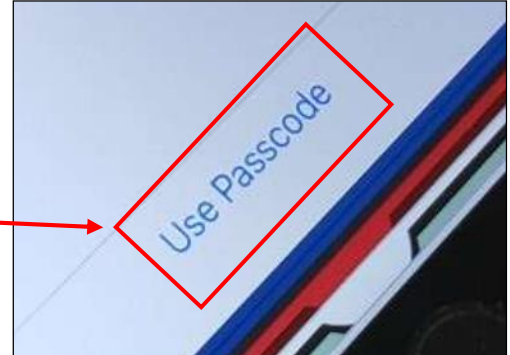

Page 27 of 57

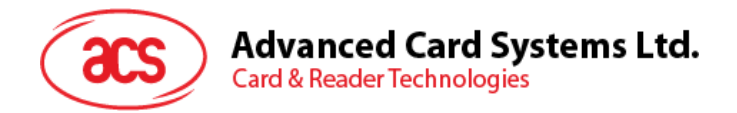

6. Tap the iPhone / Apple Watch on top of WalletMate Mobile Wallet NFC Reader again.

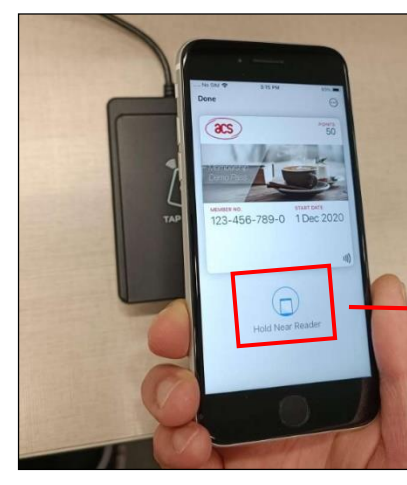

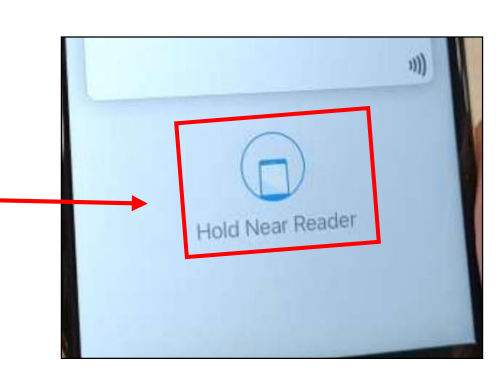

7. A tick mark should be shown on the screen, and the pass shall disappear.

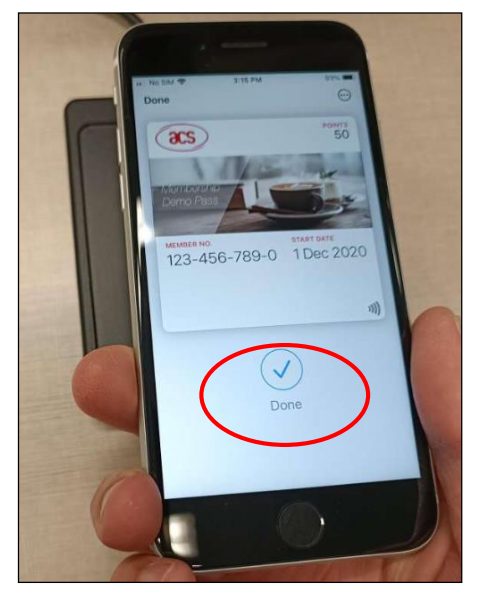

8. Payload message and timestamp is shown in message box.

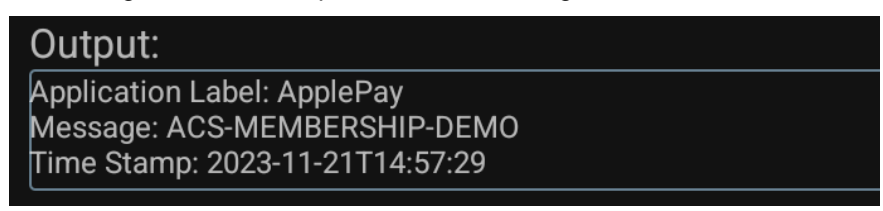

Page 28 of 57

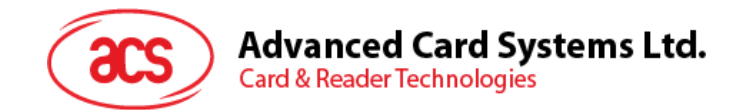

#### 5.3.3. Test Custom NFC-Enabled Apple Pass

This section provides a simple step-by-step procedure on how to use ACS VAS Test Tool with your custom NFC-Enabled Pass. If you had created your custom test pass with Apple, you should follow the guidance of this section.

You may refer to Apple VAS to learn more about the pre-requires of designing your own Apple Pass.

- 1. Fill in the pass Type Identifier 1, Private Key 1 and URL 1(Be ware of the syntax) fields.
- 2. If you have two custom test passes wanted to test, please paste the 2nd passTypeldentifier,
- Private Key and URL in pass Type Identifier 2, Private Key 2 and URL 2 respectively. 3. Press SET TEST DATA
  - Apple VAS Test

    Pass type Identifier 1:

    Private Key 1:

    URL 1:

    Pass type Identifier 2:

    Private Key 2:

    URL 2:

    Output:

    GET VAS DATA

    SET TEST DATA
- 4. If there is a pop message, click *Allow*
- 5. Then follow the rest procedures on Using ACS VAS Test Tool with ACS Test Apple Pass, you should be able to retrieve the information stored on your own Custom NFC-Enabled Pass.

Page 29 of 57

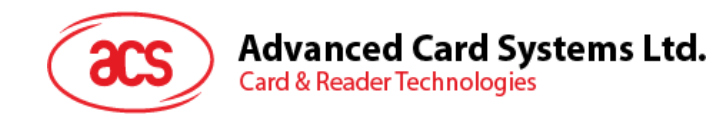

## 5.3.4. Launch the TestGoogleVas App

- 1. Download the file ACS\_VAS\_Test\_Tool\_Android-XXX which provided by our salesman to the Android Mobile or Tablet.
- Go to ACS\_VAS\_Test\_Tool\_Android-XXX/ACSVas API demo programs/TestGoogleVas-XXX/, click *TestGoogleVas-X.X.X.apk* to install the application. The JAVA Source code is located inside ACS\_VAS\_Test\_Tool\_Android-XXX/ACSVas API demo programs/TestGoogleVas-XXX/app/src.
- 3. Connect your WalletMate Mobile Wallet NFC Reader to your Android Mobile or Tablet via USB cable.
- 4. Launch TestGoogleVas app
- 5. The following screen shall appear.

| Google VAS |                                                               | : |
|------------|---------------------------------------------------------------|---|
|            | Collector ID Location ID Terminal ID                          |   |
|            | <u>20180608</u> <u>1      1         1          1         </u> |   |
|            | Merchant Name Merchant Category Repeat                        |   |
|            | <u>ACS</u> <u>1</u>                                           |   |
|            | ✓ All services                                                |   |
|            | Loyalty Offer Gift card                                       |   |
|            | Private label card  Event ticket  Flight                      |   |
|            | Transit Cloud-based wallet Mobile marketing                   |   |
|            | Generic Generic private pass Wallet customer                  |   |
|            | Set LTPK Get Data Quit                                        |   |

Figure 5: Google VAS (Android)

Page 30 of 57

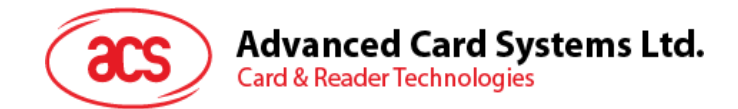

#### 5.3.5. Using ACS VAS Test Tool with Google Test Pass

This section provides simple step-by-step procedures on how to test ACS Test Pass stored in Google Wallet with ACS VAS Test Tool.

1. You may adjust *Repeat* for the polling, press *Get Data*. Leave the default setting if you wish to test with Google Demo Test Pass

| Google VAS |                                   | :                |
|------------|-----------------------------------|------------------|
|            | Collector ID Location ID Termir   | al ID            |
|            | <u>20180608</u> <u>1</u> <u>1</u> | <br>             |
|            | Merchant Name Merchant Category   | Repeat           |
|            | ACS 1                             |                  |
|            | All services All except PPSE      | PPSE             |
|            | Loyalty Offer                     | Gift card        |
|            | Private label card Event ticket   | Flight           |
|            | Transit Cloud-based wallet        | Mobile marketing |
|            | Generic Generic private pass      | Wallet customer  |
|            | Set LTPK Get Data                 | Quit             |
|            |                                   |                  |

- 2. Click Get Data
- 3. If there is a pop message, click Allow
- 4. Unlock the screen, turn on the NFC on your android device, and tap the android mobile phone on top of WalletMate Mobile Wallet NFC Reader, the Google Demo Test Pass shall pop up immediately.

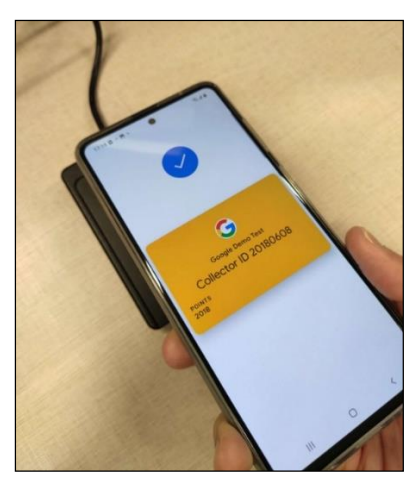

Page 31 of 57

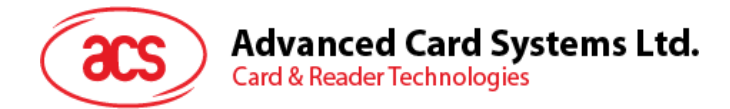

5. Payload message and timestamp is shown in message box.

Issuer byte: 1 Issuer ID: 0 Service type: ly Service payload: 54021A6C799403096F6964046E5959CECF41C06759010501546E0032303138

Page 32 of 57

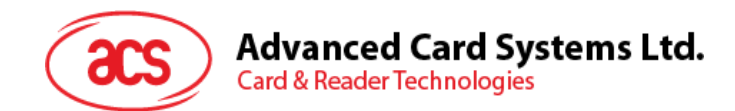

#### 5.3.6. Test Custom NFC-Enabled Google Pass

If you want to develop your NFC-Enabled Pass with Google and generate the encrypted LTPK and Public Key, and had uploaded the Public Key into your Google Wallet API Issuer Account, you can follow the below guidelines and test your pass with ACS VAS Test Tool.

1. Input the Collector ID.

| Google VAS |                                   | :                |
|------------|-----------------------------------|------------------|
|            | Collector ID Location ID Termina  | I ID             |
|            | <u>20180608</u> <u>1</u> <u>1</u> |                  |
|            | Merchant Name Merchant Category   |                  |
|            | ACS1                              |                  |
|            | All services All except PPSE      | PPSE             |
|            | Loyalty Offer                     | Bift card        |
|            | Private label card Event ticket   | Flight           |
|            | Transit Cloud-based wallet        | Mobile marketing |
|            | Generic Generic private pass      | Vallet customer  |
|            | Set LTPK Get Data Q               | uit              |
|            |                                   |                  |

2. Click Set LTPK, fill in the Encrypted LTPK (Refer to Get Your Key Pair For Smart Tap), together with your Collector ID and LTPK Key Version, and then press Store encrypted LTPK.

| ← Long-term Private Key                                          |  |  |  |  |  |  |
|------------------------------------------------------------------|--|--|--|--|--|--|
| KEK                                                              |  |  |  |  |  |  |
| AABB79CC28ACE16BF2B4F36AE837B8A2                                 |  |  |  |  |  |  |
| Current KEK                                                      |  |  |  |  |  |  |
| AABB79CC28ACE16BF2B4F36AE837B8A2                                 |  |  |  |  |  |  |
| IV                                                               |  |  |  |  |  |  |
| 72A23C4FDE18EF4191ACA67E4A498A46                                 |  |  |  |  |  |  |
| ТЪРК                                                             |  |  |  |  |  |  |
| 826D17E50767B165B0E4D9E332F8D1D1E20224284FB4DAF1E50A03246E70797D |  |  |  |  |  |  |
| Collector ID                                                     |  |  |  |  |  |  |
| 20180608                                                         |  |  |  |  |  |  |
| LTPK version                                                     |  |  |  |  |  |  |
| 1                                                                |  |  |  |  |  |  |
| Encrypted LTPK                                                   |  |  |  |  |  |  |
|                                                                  |  |  |  |  |  |  |
| Encrypted long-term private key                                  |  |  |  |  |  |  |
|                                                                  |  |  |  |  |  |  |
|                                                                  |  |  |  |  |  |  |
| Generate<br>encrypted<br>LTPK<br>Set KEK                         |  |  |  |  |  |  |
|                                                                  |  |  |  |  |  |  |

Page 33 of 57

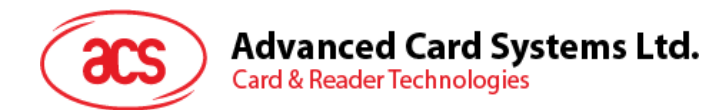

- 3. Click return at the top-left corner
- 4. Click Get Data
- 5. If there is a pop message, click Allow
- 6. Then follow the rest procedures on Using ACS VAS Test Tool with Google Test Pass, you should be able to retrieve the information stored on your own Custom NFC-Enabled Pass.

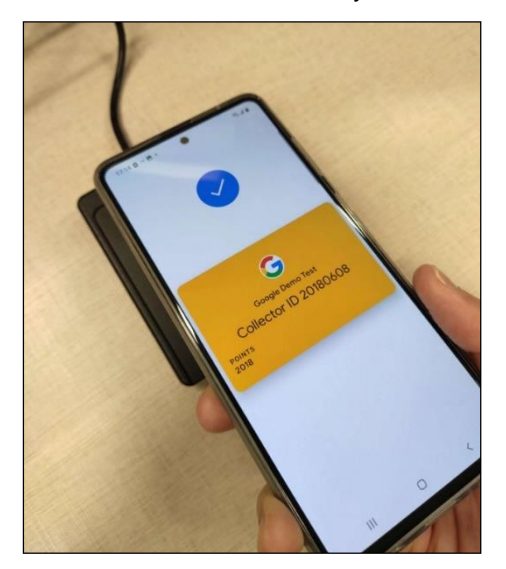

Page 34 of 57

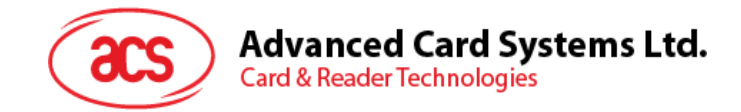

## 5.4. ACS VAS Test Tool (Mac)

#### 5.4.1. Launch the TestAppleVas

- 1. Download and install the latest WalletMate Driver from the ACS Official website <u>https://www.acs.com.hk/</u>
- 2. Unzip the file ACSVas-vX.X.X.zip which provided by our salesman.
- 3. Connect your WalletMate Mobile Wallet NFC Reader to your MacBook via USB cable.
- 4. If there is a pop message, click Allow
- Navigate to ACSVas-vX.X.X/ACSVas-vX.X.X/binaries/TestAppleVas/, double-click TestAppleVas to launch the application. The Swift Source code is located inside ACSVas-vX.X.X/ACSVas-vX.X.X/sources/TestAppleVas/.
- 6. The following screen shall appear.

|                                | TestAppleVas |                |          |        |
|--------------------------------|--------------|----------------|----------|--------|
| Get Data Set Test Data Quit    |              | ✓ Wait Payload | URL only | Repeat |
| Private Key PEM 1              |              |                |          |        |
| Paste private key PEM here     |              |                |          |        |
| Private Key PEM 2              |              |                |          |        |
| Paste private key PEM here     |              |                |          |        |
| URL 1                          |              |                |          |        |
| Type URL here                  |              |                |          |        |
| URL 2                          |              |                |          |        |
| Type URL here                  |              |                |          |        |
| Pass Type Identifier 1         |              |                |          |        |
| Type pass type identifier here |              |                |          |        |
| 🖹 Pass Type Identifier 2       |              |                |          |        |
| Type pass type identifier here |              |                |          |        |
| 🗄 Output                       |              |                |          |        |
|                                |              |                |          |        |
|                                |              |                |          |        |

Figure 6: TestAppleVas (Mac)

Page 35 of 57

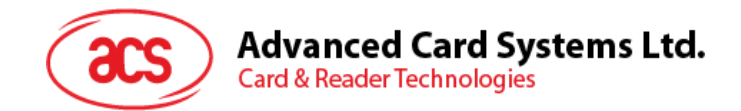

## 5.4.2. Using ACS VAS Test Tool with ACS Test Apple Pass

This section provides simple step-by-step procedures on how to test ACS Test Pass stored in Apple Wallet with ACS VAS Test Tool.

- 1. Click SET TEST DATA
- 2. Adjust the URL Only, Wait Payload, Repeat for the polling, and then press Set Test Data.

| TestAppleVas                                                                                                    |                |                 |
|----------------------------------------------------------------------------------------------------|----------------|-----------------|
| Get Data Set Test Data Quit                                                                                                    | ✔ Wait Payload | URL only Repeat |
| Private Key PEM 1                                                                                                    |                |                 |
| BEGIN EC PRIVATE KEY<br>MHcCAQEEIBIncfpjpygI1DAveYo2SEIGei8zKjkTksBjSI7Pi82IoAoGCCqGSM49<br>AwEHoUQDQgAEWJBWCp4vAon3Rbfm+wW42zdPJdLwM4wpX1cuaO8+QRqwGNhLqCn<br>uuJJ9Lo+Vk9QWdjpHkZU2J882I5WXfn7Q==<br>END EC PRIVATE KEY |                |                 |
| Private Key PEM 2                                                                                                    |                |                 |
|                                                                                                    |                |                 |
| URL 1                                                                                                    |                |                 |
| Type URL here                                                                                                    |                |                 |
| ⊕ URL 2                                                                                                    |                |                 |
| Type URL here                                                                                                    |                |                 |
| 🖹 Pass Type Identifier 1                                                                                                    |                |                 |
| pass.com.acs.membership.demo                                                                                                    |                |                 |
| Pass Type Identifier 2                                                                                                    |                |                 |
| Type pass type identifier here                                                                                                    |                |                 |
| 🗄 Output                                                                                                    |                |                 |
|                                                                                                    |                |                 |
|                                                                                                    |                |                 |

- 3. Tap the iPhone / Apple Watch on top of WalletMate Mobile Wallet NFC Reader.
- 4. ACS Test Pass will pop up. If your iPhone is password/Touch ID/Face ID protected, there shall be a prompt asking you to unlock the Pass.

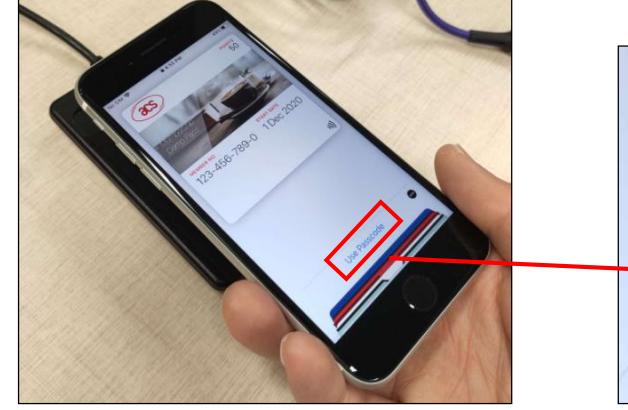

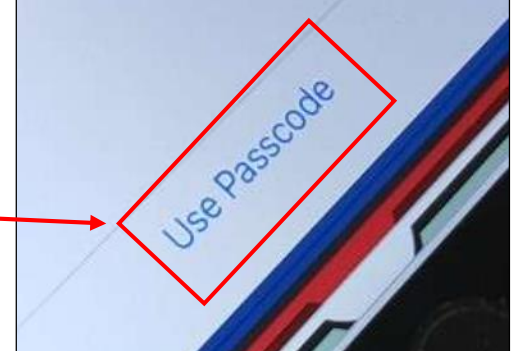

Page 36 of 57

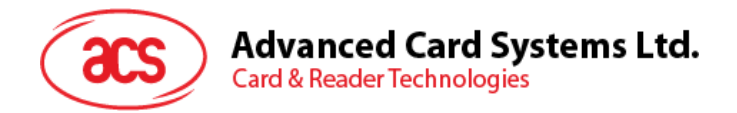

5. Tap the iPhone / Apple Watch on top of WalletMate Mobile Wallet NFC Reader again.

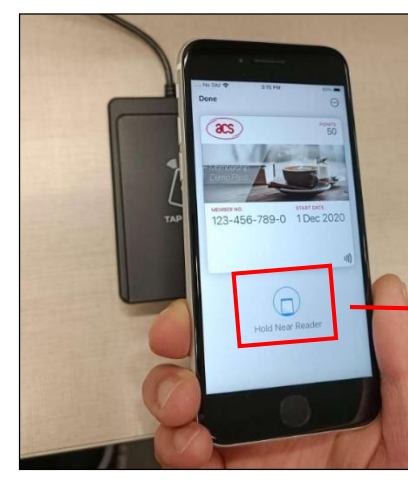

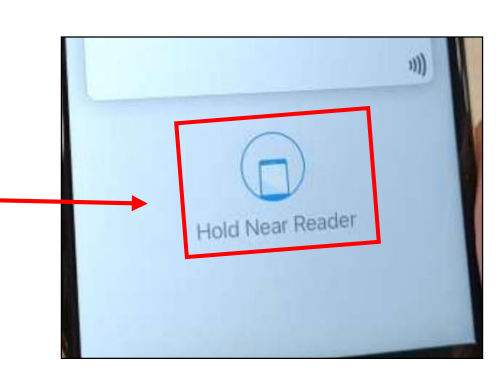

6. A tick mark should be shown on the screen, and the pass shall disappear.

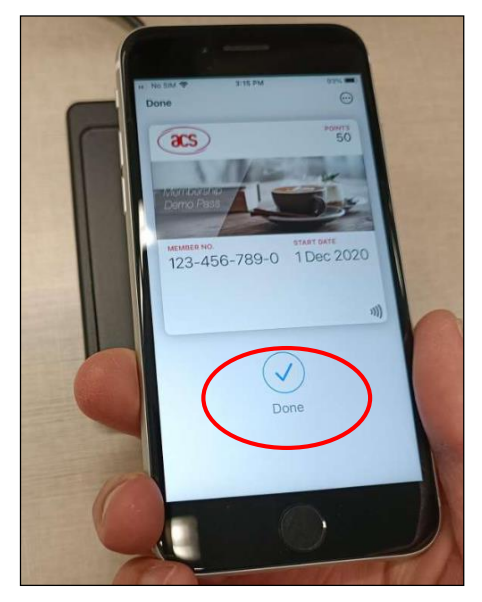

7. Payload message and timestamp is shown in message box.

Output

Application label: ApplePay VAS data: ACS-MEMBERSHIP-DEMO Timestamp: 21/11/2023, 4:48 PM

Page 37 of 57

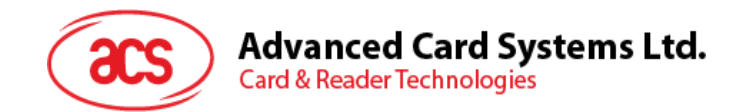

#### 5.4.3. Test Custom NFC-Enabled Apple Pass

This section provides a simple step-by-step procedure on how to use ACS VAS Test Tool with your custom NFC-Enabled Pass. If you had created your custom test pass with Apple, you should follow the guidance of this section.

You may refer to Apple VAS to learn more about the pre-requires of designing your own Apple Pass.

- 1. Fill in the Pass Type Identifier 1, Private Key PEM 1 and URL 1(Be ware of the syntax) fields.
- 2. If you have two custom test passes wanted to test, please paste the 2nd passTypeldentifier,
- Private Key and URL in *Pass Type Identifier 2*, *Private Key PEM 2* and *URL 2* respectively. 3. Press Set Test Data

|                                | TestAppleVas |                |          |        |
|--------------------------------|--------------|----------------|----------|--------|
| Get Data Set Test Data Quit    |              | ✔ Wait Payload | URL only | Repeat |
| Private Key PEM 1              |              |                |          |        |
| Paste private key PEM here     |              |                |          |        |
| Private Key PEM 2              |              |                |          |        |
| Paste private key PEM here     |              |                |          |        |
| URL 1                          |              |                |          |        |
| Type URL here                  |              |                |          |        |
| ⊕ URL 2                        |              |                |          |        |
| Type URL here                  |              |                |          |        |
| Pass Type Identifier 1         |              |                |          |        |
| Type pass type identifier here |              |                |          |        |
| Pass Type Identifier 2         |              |                |          |        |
| Type pass type identifier here |              |                |          |        |
| 🗄 Output                       |              |                |          |        |
|                                |              |                |          |        |
|                                |              |                |          |        |

4. Then follow the rest procedures on Using ACS VAS Test Tool with ACS Test Apple Pass, you should be able to retrieve the information stored on your own Custom NFC-Enabled Pass.

Page 38 of 57

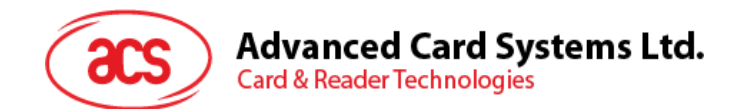

## 5.4.4. Launch the TestGoogleVas

- 1. Download and install the latest WalletMate Driver from the ACS Official website <u>https://www.acs.com.hk/</u>
- 2. Unzip the file ACSVas-vX.X.X.zip which provided by our salesman.
- 3. Connect your WalletMate Mobile Wallet NFC Reader to your MacBook via USB cable.
- 4. If there is a pop message, click Allow
- 5. Navigate to ACSVas-vX.X.X/ACSVas-vX.X.X/binaries/TestGoogleVas/, double-click *TestGoogleVas* to launch the application. The Swift Source code is located inside ACSVasvX.X.X/ACSVas-vX.X.X/sources/TestGoogleVas/.
- 6. The following screen shall appear.

| • • •                |                   |                  |                  | TestGoogleVas      |                   |                                                                    |                            |
|----------------------|-------------------|------------------|------------------|--------------------|-------------------|--------------------------------------------------------------------|----------------------------|
| Demo<br>Collector ID | LTPK version      | Location ID      | Terminal ID      | Merchant Name      | Merchant Category | <ul> <li>All services</li> <li>All services except PPSE</li> </ul> | Repeat                     |
| 20180608<br>KEK      | 1                 | 1                | 1                | ACS<br>Current KEK | 1                 | PPSE Loyalty                                                       | Generate<br>Encrypted LTPK |
| AABB79CC28ACE16      | 6BF2B4F36AE837B8A | 12               |                  | AABB79CC28ACE16B   | F2B4F36AE837B8A2  | Offer<br>Gift card                                                 | Set KEK                    |
| 72A23C4FDE18EF4      | 191ACA67E4A498A4  | 6                |                  |                    |                   | Private label card                                                 | Store Encrypted<br>LTPK    |
| 826D17E50767B165     | 5B0E4D9E332F8D1D1 | IE20224284FB4DAF | 1E50A03246E70797 | ′D                 |                   | Cloud-based wallet                                                 | Get Data                   |
| Encrypted LTPK       |                   |                  |                  |                    |                   | <ul> <li>Mobile marketing</li> <li>Generic</li> </ul>              | Quit                       |
| Output               |                   |                  |                  |                    |                   | Generic private pass Wallet customer                               |                            |
|                      |                   |                  |                  |                    |                   |                                                                    |                            |

Figure 7: TestGoogleVas (Mac)

Page 39 of 57

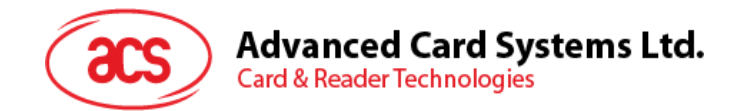

## 5.4.5. Using ACS VAS Test Tool with Google Test Pass

This section provides simple step-by-step procedures on how to test ACS Test Pass stored in Google Wallet with ACS VAS Test Tool.

1. You may adjust *Repeat* for the polling, press *Get Data*. Leave the default setting if you wish to test with Google Demo Test Pass

| • • •           |                    |                   |                  | TestGoogleVas    |                   |                          |                 |
|-----------------|--------------------|-------------------|------------------|------------------|-------------------|--------------------------|-----------------|
| Demo            |                    |                   |                  |                  |                   | ✓ All services           | Peneat          |
| Collector ID    | LTPK version       | Location ID       | Terminal ID      | Merchant Name    | Merchant Category | All services except PPSE | Repear          |
| 20180608        | 1                  | 1                 | 1                | ACS              | 1                 | PPSE                     | Generate        |
| KEK             |                    |                   |                  | Current KEK      |                   | Loyalty                  | Encrypted LTPK  |
| AABB79CC28ACE   | 16BF2B4F36AE837B8  | A2                |                  | AABB79CC28ACE16B | F2B4F36AE837B8A2  | Offer                    | Sat KEK         |
|                 |                    |                   |                  |                  |                   | Gift card                | Sel KEK         |
| IV              |                    |                   |                  |                  |                   | Private label card       | Chara Engenetad |
| 72A23C4FDE18EF  | F4191ACA67E4A498A4 | 16                |                  |                  |                   | Event ticket             | LTPK            |
| Raw LTPK        |                    |                   |                  |                  |                   | Flight                   |                 |
| 826D17E50767B1  | 65B0E4D9E332F8D1D  | 1E20224284FB4DAF1 | IE50A03246E70797 | 7D               |                   | Transit                  | Get Data        |
| Encrypted   TDK |                    |                   |                  |                  |                   | Cloud-based wallet       |                 |
| Encrypted LIPK  |                    |                   |                  |                  |                   | Mobile marketing         |                 |
|                 |                    |                   |                  |                  |                   | Generic                  | Quit            |
|                 |                    |                   |                  |                  |                   | Generic private pass     |                 |
| Output          |                    |                   |                  |                  |                   | Wallet customer          |                 |
|                 |                    |                   |                  |                  |                   |                          |                 |
|                 |                    |                   |                  |                  |                   |                          |                 |

- 2. Click Get Data
- Unlock the screen, turn on the NFC on your android device, and tap the android mobile phone on top of WalletMate Mobile Wallet NFC Reader, the Google Demo Test Pass shall pop up immediately.

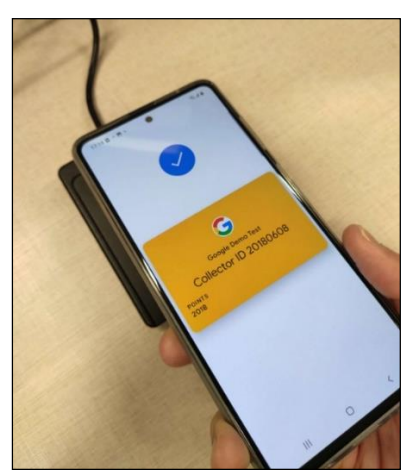

Page 40 of 57

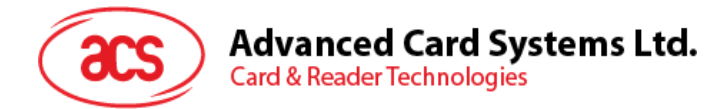

#### 4. Payload message and timestamp is shown in message box.

| Output                                                                                                    |                                                            |
|----------------------------------------------------------------------------------------------------|------------------------------------------------------------|
| Select OSE response:<br>6F8184500A416E64726F6964506179C0020001C108CC0000000008080C2208D37081880F9<br>DF7A00C3F8F8DABB3CB94FD1A2B9F6C3210310D91EA795191B3141F8576227C695AE9A84E88<br>2B6A523BF0C20611E4F09A000000476D0000111870101730EDF6D020000DF4D020001DF6201<br>Issuer byte: ServiceIssuerByteMerchantIssued<br>Issuer ID: 0 | 116A0E3A3CD5258F268C8E<br>27D72F072BEB744A16F10B<br>039000 |
| Service type: ly<br>Service payload: 54021A6C799403096F69640476A876545553DAA559010501546E003230313                                                                                                    | 8                                                          |
| Issuer byte: ServiceIssuerByteWalletIssued<br>Issuer ID: 1903786353<br>Service type: cus                                                                                                    |                                                            |
| Service payload:<br>5403396375739403116369640400000000000000000000000000000000                                                                                                    | 00656E540311637574041AE                                    |

Page 41 of 57

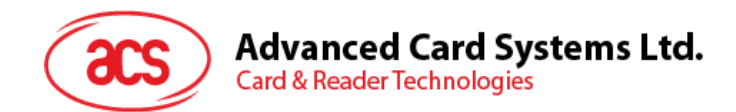

#### 5.4.6. Test Custom NFC-Enabled Google Pass

If you want to develop your NFC-Enabled Pass with Google and generate the encrypted LTPK and Public Key, and had uploaded the Public Key into your Google Wallet API Issuer Account, you can follow the below guidelines and test your pass with ACS VAS Test Tool.

- 1. Input the Collector ID.
- 2. Click Set LTPK, fill in the Encrypted LTPK (Refer to Get Your Key Pair For Smart Tap), together with your Collector ID and LTPK Key Version, and then press Store Encrypted LTPK.

|                                                                                                |                                                     |                        |                  | TestGoogleVas                                           |                                            |                                                                                                    |                                                                            |
|------------------------------------------------------------------------------------------------|-----------------------------------------------------|------------------------|------------------|---------------------------------------------------------|--------------------------------------------|----------------------------------------------------------------------------------------------------|----------------------------------------------------------------------------|
| Demo<br>Collector ID<br>20180608<br>KEK<br>AABB79CC28ACE1<br>IV<br>72A23C4FDE18EF4<br>Raw LTPK | LTPK version 1 6BF2B4F36AE837B8A 4191ACA67E4A498A44 | Location ID<br>1<br>A2 | Terminal ID<br>1 | Merchant Name<br>ACS<br>Current KEK<br>AABB79CC28ACE16B | Merchant Category<br>1<br>F2B4F36AE837B8A2 | <ul> <li>All services</li> <li>All services except PPSE</li> <li>PPSE</li> <li>Loyalty</li> <li>Offer</li> <li>Gift card</li> <li>Private label card</li> <li>Event ticket</li> <li>Flight</li> </ul> | Repeat<br>Generate<br>Encrypted LTPK<br>Set KEK<br>Store Encrypted<br>LTPK |
| 826D17E50767B16<br>Encrypted LTPK                                                              | 55B0E4D9E332F8D1D1                                  | IE20224284FB4DAF1      | E50A03246E70797  | D                                                       |                                            | Transit<br>Cloud-based wallet<br>Mobile marketing<br>Generic                                                                                                    | Get Data Quit                                                              |
| Output                                                                                         |                                                     |                        |                  |                                                         |                                            | Wallet customer                                                                                                    |                                                                            |

- 3. Click Get Data
- 4. Then follow the rest procedures on Using ACS VAS Test Tool with Google Test Pass, you should be able to retrieve the information stored on your own Custom NFC-Enabled Pass.

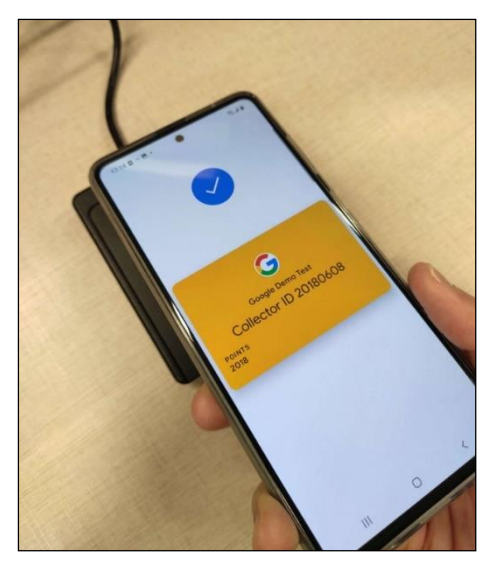

Page 42 of 57

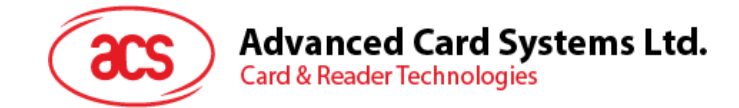

# 6.0. Switch Polling

WalletMate is a versatile device that can handle different VAS types. If the VAS type is not specified, WalletMate can automatically switch the polling mode to read various cards. The following C# code shows how to switch the polling mode in the order of Apple Vas, Google Smart Tap, and other smartcards.

#### C# Sample Code From the Windows demo

```
//Declare Task
private async Task GetVASDataTask(CancellationToken ct2)
{
   await Task.Run(() =>
   {
      if (ct2.IsCancellationRequested == false)
      {
          //Declare the get ose response variable
          string outputOSEResponseHex = "";
          string outputATRmessage = "";
          Console.WriteLine("Calling get Apple VAS Data");
          //Function Call for getting the Apple VAS Data
          int retValue1 = GetAppleVASData(ref
                                                        outputOSEResponseHex,
                                                                                  ref
outputATRmessage, currentPassIndex);
          //SetScriptLogOut("Ret value = "+retValue1.ToString());
          if (retValue1 == 0)
          {
             // 0 - indicate the Apple Vas Get the Data successfully
             return;
          }
          else if (retValue1 == 3)
          {
             //Display no reader found message in the UI as well as pop up as Message
Box
             SetScriptLogOut("Device for the VAS Demo Program is not found");
             MessageBox.Show("Device for the VAS Demo Program is not found");
          }
          Console.WriteLine("Calling get Google Smart Tap Data");
          //MessageBox.Show("Call get google smart tap");
          GetGoogleSmartTapData(outputOSEResponseHex);
          //Print the get Google error output to the log
          SetScriptLogOut(_errorCode.ToString());
          //Check if the User Intervention is needed for the Google Smart Tap
          if ( errorCode == GoogleVas.ErrorCode.VasUserIntervention)
          {
             //Reset the OSE Hex data for another Polling
             outputOSEResponseHex = "";
             //Polling again after the VAS User Intervention is returned
             GetGoogleSmartTapData(outputOSEResponseHex);
          }
          //Check error code returned from GetData to see if other card is present
          if ( errorCode == GoogleVas.ErrorCode.VasOtherCardFound)
          {
             //Polling operation for other card
             GetOtherCardData(outputATRmessage);
          }
      }
      else
      {
          Console.WriteLine("=== IsCancellationRequested is true ===");
       }
   });
}
```

Page 43 of 57

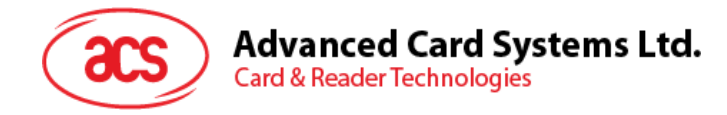

# Appendix A. Key Pair Settings Appendix A.1. Apple VAS Appendix A.1.1. Enroll In Apple Developer's Program For Apple Pass Generation

You will need to enroll in the Apple developer's program before you can generate any custom Apple Passes, you can enroll in the developer's program at the following website:

https://developer.apple.com/programs/enroll/

After you successfully enroll in the Apple developer's program, please visit <u>https://developer.apple.com/account/</u>.

The following screens will guide how to generate a signing certificate with Apple, documentation can be found here: <u>https://developer.apple.com/documentation/walletpasses/building\_a\_pass</u>

You can refer to Generate Key Pair For Apple Wallet Pass for steps to generate key pair.

1. In the main page of the Apple developer's website, select Certificates

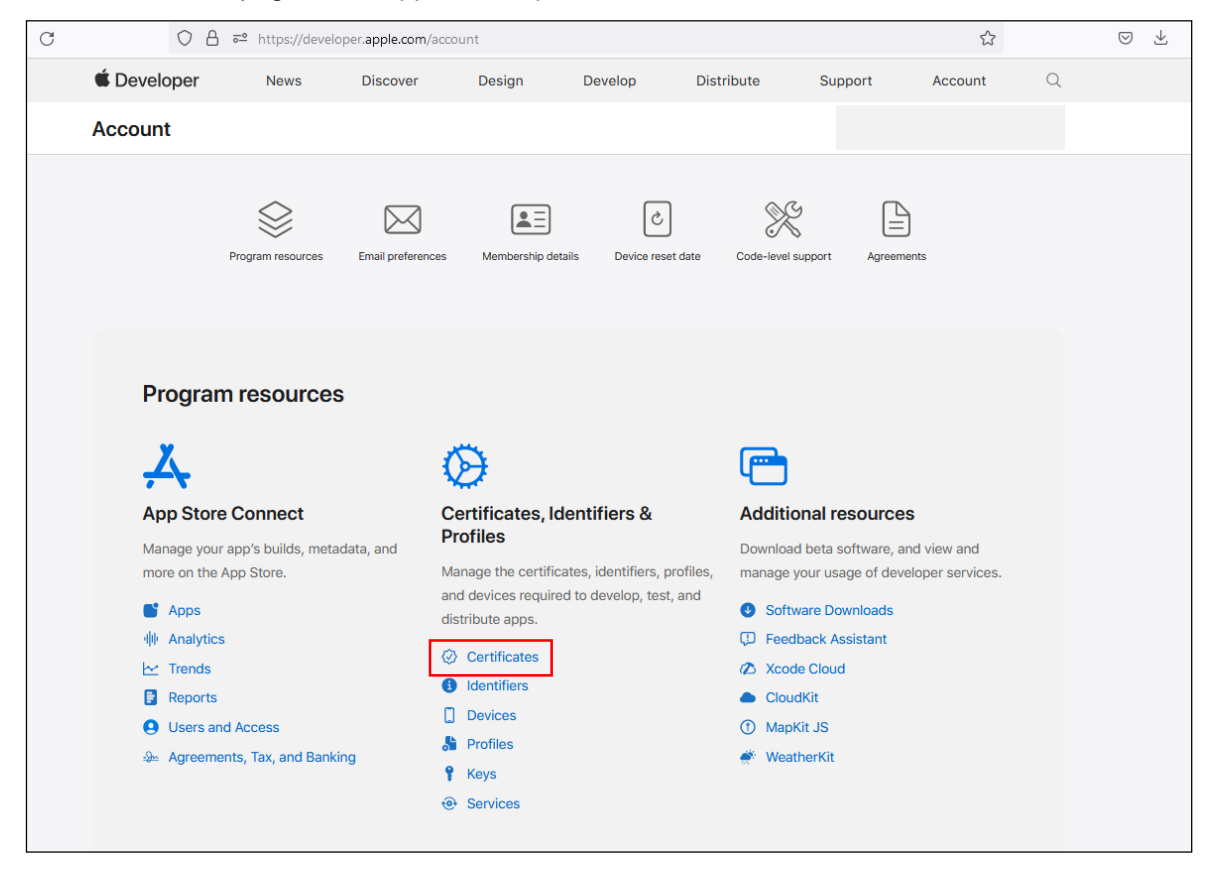

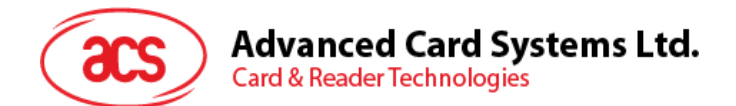

2. Press + button

| $\leftarrow \rightarrow C$ | ○ A == https://developer.apple.com/acco | ount/resources/certificates/list |          | \$         | $\boxtimes \pm \equiv$ |
|----------------------------|-----------------------------------------|----------------------------------|----------|------------|------------------------|
| É Developer                |                                         |                                  |          |            |                        |
| Certificate                | s, Identifiers & Profil                 | es                               |          |            |                        |
| Certificates               | Certificates 💿                          |                                  |          |            | Q All Types ∽          |
| Identifiers                | NAME ~                                  | ТҮРЕ                             | PLATFORM | CREATED BY | EXPIRATION             |
| Profiles                   |                                         |                                  |          |            |                        |
| Keys                       |                                         |                                  |          |            |                        |
| Services                   |                                         |                                  |          |            |                        |
|                            |                                         |                                  |          |            |                        |
|                            |                                         |                                  |          |            |                        |
|                            |                                         |                                  |          |            |                        |
|                            |                                         |                                  |          |            |                        |
|                            |                                         |                                  |          |            |                        |
|                            |                                         |                                  |          |            |                        |
|                            |                                         |                                  |          |            |                        |

3. Select Pass Type ID Certificate with NFC support and fill-in in the necessary information.

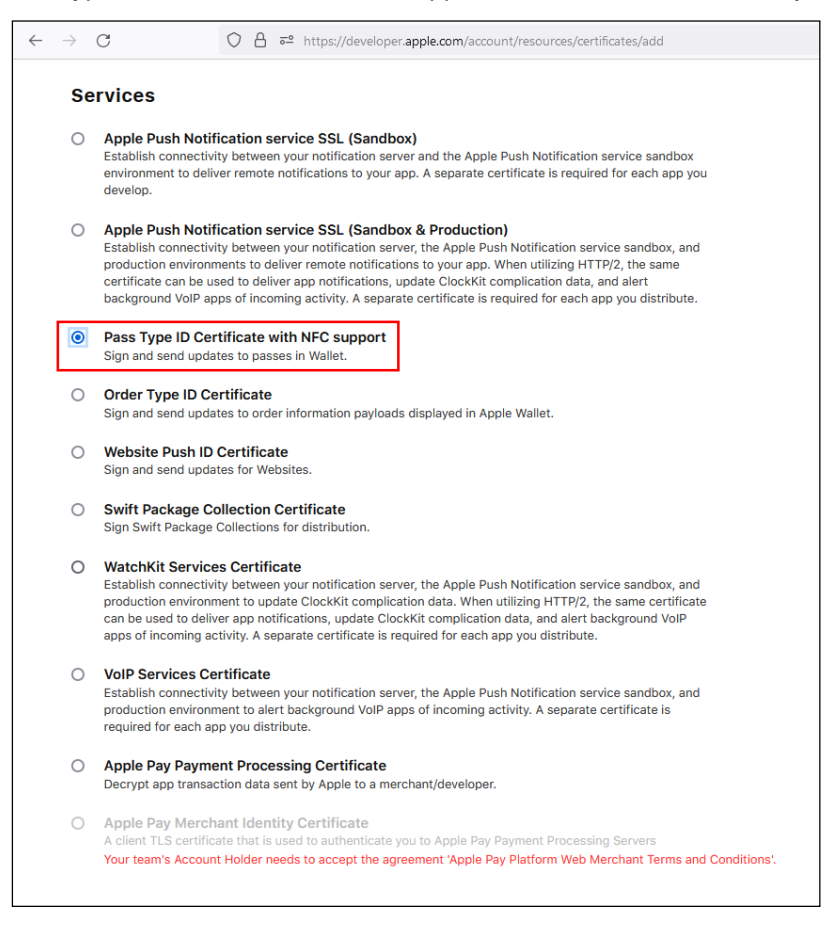

Page 45 of 57

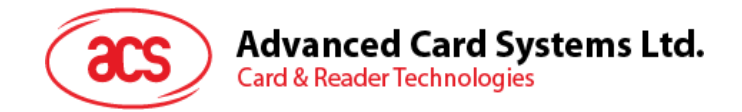

## Appendix A.1.2. Generate Key Pair For Apple Wallet Pass

You can use **OpenSSL** to generate the key pair for issuing Apple Pass. The terminal uses the private key when reading the pass and decoding the payload. The compressed public key is what goes into your pass.json when issuing a pass.

#### Inputs:

openssl ecparam -name prime256v1 -genkey -noout -out nfcKey.pem openssl ec -in nfcKey.pem -pubout -out nfcPubkey.pem -conv\_form compressed cat nfcPubkey.pem

You need to convert the public key (Hex) into Base64 format before inputting it in pass.json. <u>https://base64.guru/converter/encode/hex</u>

For the private key, there is no need for you to convert it to Base64 format, the WalletMate API will do the job for you.

After you had successfully generated a key pair for the Apple pass, you can continue to read <u>Apple</u> <u>VAS documentation</u> and follow the guidance to create and issue Apple Pass., you can also use ACS VAS Test Tool to test your Apple pass, you can refer to Test Custom NFC-Enabled Apple Pass for more details.

Page 46 of 57

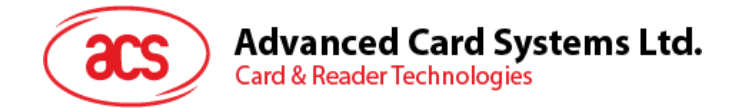

# Appendix A.2. Google Smart Tap

## Appendix A.2.1. Communication Flow With ACS WalletMate

It is important for you to understand the Google Smart Tap workflow.

We summarized the <u>Smart Tap communication flow</u> and made three communication flow diagrams, it should be easier for you to understand who will be responsible, and how to manage ACS WalletMate with Google Smart Tap.

Example 1 (One Redemption Issuer) Example 2 (Multiple Redemption Issuers)

Example 3 (No Aggregator)

In order to make Google Smart Tap works with our pass, you will need to generate and inject Encryption LTPK, Collector ID, and Key Version to WalletMate. Please refer to Get Your Key Pair For Smart Tap for key generation and Test Custom NFC-Enabled Google Pass for steps to inject Encrypted LTPK by using ACS VAS Test Tool into WalletMate.

#### Remarks:

LTPK needed to be rotated if it was compromised or after a reasonable amount of time. To aid in key rotation, a Key Version must be defined with the LTPK.

For the Public Key, you should upload it to Google Wallet Issuer Account. There are two ways to create Google Wallet Issuer Account, either manually (Via <u>Google Pay and Wallet Console</u>) or programmatically, further information can refer to <u>here</u>.

Page 47 of 57

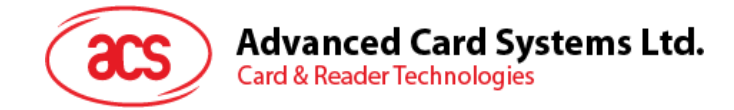

## Appendix A.2.2. Get Started With Google Pay And Wallet Console Manually

- 1. Sign in to Google Pay and Wallet Console at https://pay.google.com/business/console/
- 2. Enter your public business name, agree to the additional Terms of Service, and click Continue.

| Welcome to<br>Google Pay and Wallet Console. |      |           |                                                                          |                                           |  |  |
|----------------------------------------------|------|-----------|--------------------------------------------------------------------------|-------------------------------------------|--|--|
|                                              | Tell | us a      | bout your busine                                                         | SS                                        |  |  |
|                                              | 릅    | Pul       | olic business name                                                       |                                           |  |  |
|                                              | 0    | Bus<br>Ho | iness location<br>ng Kong                                                | ~                                         |  |  |
|                                              |      | Cou       | ntry can't be changed later.                                             |                                           |  |  |
|                                              |      |           | I've read and agree to th<br>Console Additional Term                     | e Google Pay & Wallet<br>is of Service.   |  |  |
|                                              |      |           | The Google Privacy Police<br>is handled in this service                  | cy describes how data<br>e.               |  |  |
|                                              |      |           | I would like to receive pe<br>and product updates fro<br>Wallet Console. | riodic emails on news<br>m Google Pay and |  |  |
|                                              |      |           |                                                                          | Continue                                  |  |  |

3. Select Google Wallet API on the left-hand side, then click Build your first pass.

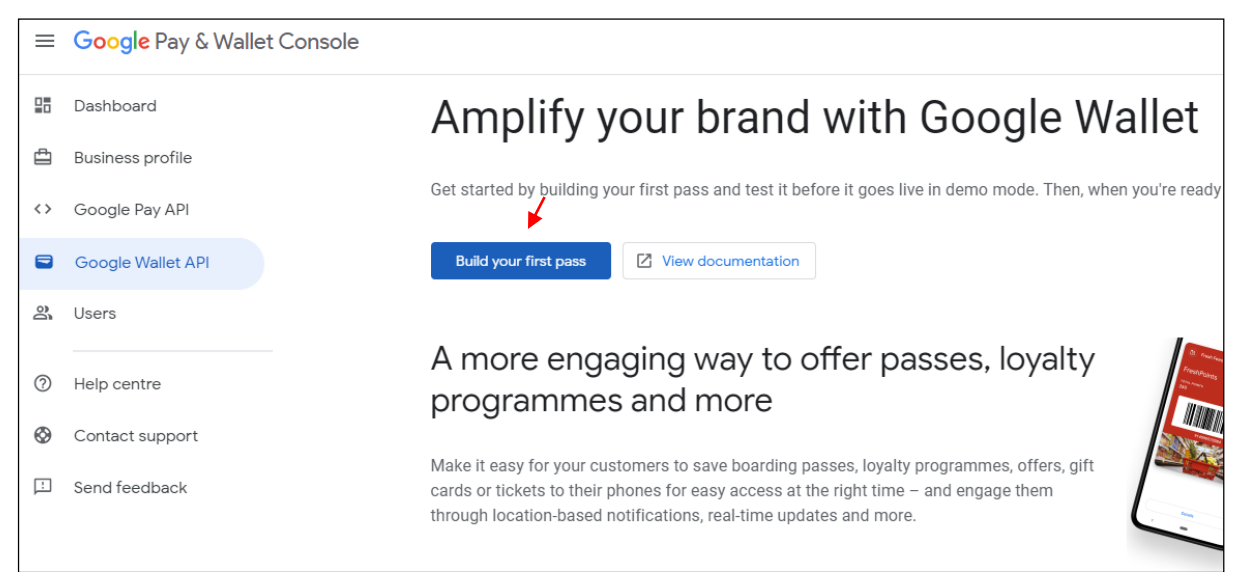

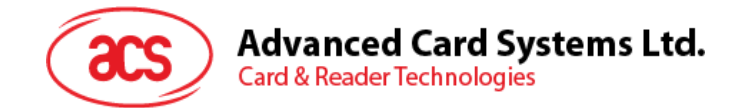

## Appendix A.2.3. Obtain The Issuer ID

Once you agree to the terms and conditions, an Issuer ID will be auto-generated. You will need to Create a pass class and Complete business profit before you can request publishing access to Google Pass.

| ≡                                   | Google Pay & Wallet Console                                                                                 |                                                                                                    | WalletMate Donut |                             |
|-------------------------------------|----------------------------------------------------------------------------------------------------|----------------------------------------------------------------------------------------------------|------------------|-----------------------------|
| ∎<br>đ                              | Dashboard<br>Business profile                                                                               | Dashboard > Google Wallet API Issuer (D: 3388000                                                                                                    | ٥                | More about Google Wallet AP |
| $\langle \rangle$                   | Google Pay API                                                                                              |                                                                                                    |                  |                             |
|                                     | Google Wallet API                                                                                           | <ul> <li>Please update your 'Save to GPay' button with our 'Add to Google Wallet' button on your site/app following our latest guidelines.</li> </ul>                  |                  |                             |
| å                                   | Users                                                                                                    | Manage Validate Additional features                                                                                                    |                  |                             |
| 0                                   | Help centre                                                                                                 |                                                                                                    |                  |                             |
| ⊗<br>∵                              | Contact support<br>Send feedback                                                                            | You're in demo mode<br>In demo mode, you can create and test passes before they go live. When you're ready to publish a<br>pass, request publishing access. Learn more |                  | Set up test accounts (0)    |
|                                     |                                                                                                    | Get publishing access  Certate a class  You must create a class in demo mode to request publishing access.                                                             | 0/3 completed    | ^                           |
|                                     |                                                                                                    | Creato a class                                                                                                    |                  |                             |
| Goo<br>Addi<br>Privi<br>Goo<br>Term | jle Pay & Wallet Console<br>tional Term of Service<br>cy: Business Policies<br>Jee Wallet API<br>es Gervice | Complete your business profile You must have an approved business profile to request publishing access.     Complete business profile     Request publishing access    |                  |                             |

## Appendix A.2.4. Complete The Business Profile

There is nothing special on **complete the business profile**, simply fill in all the required information and you are good to go.

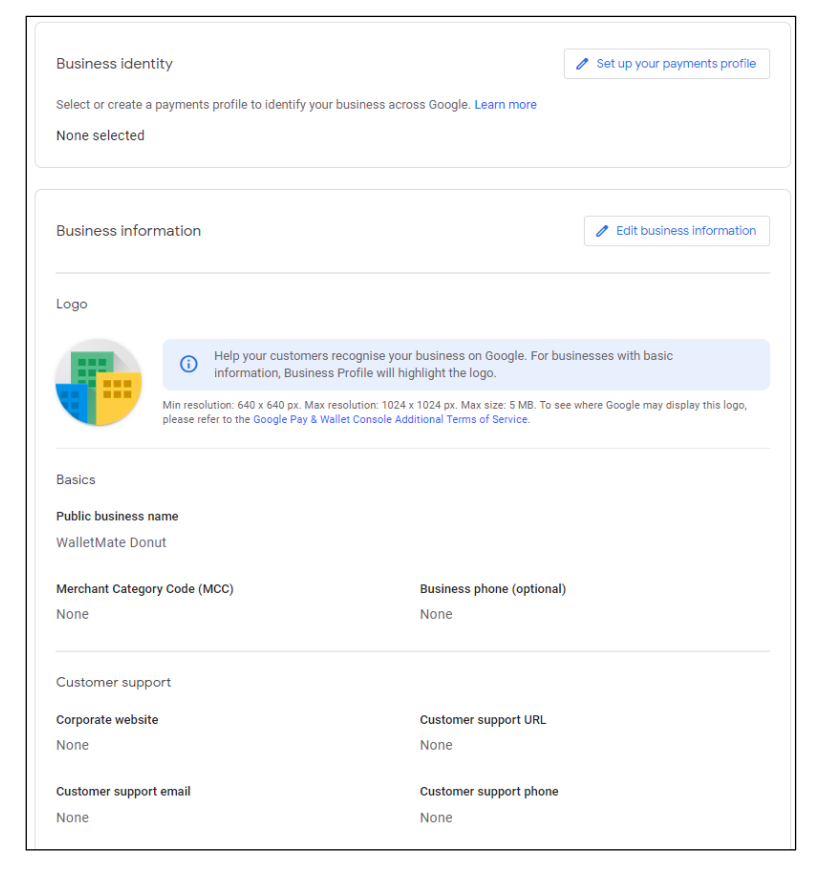

Page 49 of 57

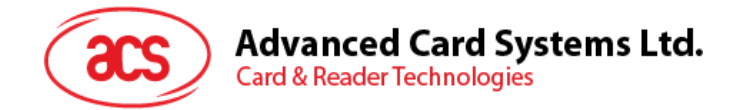

## Appendix A.2.5. Get Your Key Pair For Smart Tap

## Appendix A.2.5.1. Preparation

- 1. Generate the ECC key pair using OpenSSL package
- 2. Navigates to Google Pay & Wallet Console >> Google Wallet API >> additional features, click Add an authentication key.

| ≡  | Google Pay & Wallet Console |                                                                                                    | WalletMate Donut                    | BCR2DN4T      |
|----|-----------------------------|----------------------------------------------------------------------------------------------------|-------------------------------------|---------------|
|    | Dashboard                   | Dashboard >                                                                                                    |                                     |               |
| ₫  | Business profile            | Google Wallet API Issuer ID: 338800                                                                                                    | Ø More about Goog                   | le Wallet API |
| <> | Google Pay API              |                                                                                                    |                                     |               |
|    | Google Wallet API           | Please update your 'Save to GPay' button with our 'Add to Google Wallet' button on your site/app following our latest guidelines.                                                                              |                                     |               |
| 2  | Users                       | Manage Validate Additional features                                                                                                    |                                     |               |
| 0  | Help centre                 |                                                                                                    |                                     |               |
| 0  | Contact support             | Smart Tap                                                                                                    | Add an authentication key to        | enable        |
|    | Send feedback               | Smart Tap technology lets customers use any pass saved to Google Wallet by simply holding their phones to NFC point-of-sale terminals. To get started, add services provider (TSP). Learn more about Smart Tap | an authentication key from your ter | rminal        |
|    |                             | Authentication keys                                                                                                    | + Add an authenticatio              | on key        |
|    |                             | Most businesses partner with a terminal services provider (TSP) to maintain their POS terminals. Your TSP can provide a public authentication key that you ne<br>list of approved TSPs.                        | ed to upload to enable Smart Tap.   | View          |
|    |                             | If you maintain your own terminals, use this support form to kick off the necessary process to become a certified TSP.                                                                                         |                                     |               |

3. Upload the public key .pem file, and type in your desired key version, it can be any positive integer value.

| Add an authentication key               |                           |  |  |  |
|-----------------------------------------|---------------------------|--|--|--|
| If you need help, refer to the          | e Smart Tap documentation |  |  |  |
| 1. Upload public key                    | em file type              |  |  |  |
| Key version*                            | S                         |  |  |  |
| Key version must be a positive integer. |                           |  |  |  |
| Cancel                                  | Create authentication key |  |  |  |

4. A Collector ID will be auto-generated after you upload the public key to Google Pay & Wallet Console.

| Smart Tap                                                                                                    |                                               |                                | Enabled                          |
|----------------------------------------------------------------------------------------------------|-----------------------------------------------|--------------------------------|----------------------------------|
| Smart Tap technology lets customers use any pass saved to Google Wallet by simply holdin<br>services provider (TSP). Learn more about Smart Tap | g their phones to NFC point-of-sale terminals | . To get started, add an authe | ntication key from your terminal |
| Authentication keys                                                                                                    |                                               |                                | + Add an authentication key      |
| Public key                                                                                                    | Status                                        |                                |                                  |
| Version 1                                                                                                    | Active                                        | Ū                              |                                  |
| Collector ID Work with your TSP to configure your terminals to use your collector ID. Learn r                                                   | nore                                          |                                |                                  |

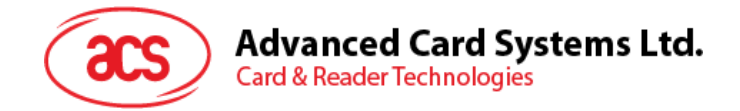

## Appendix A.2.5.2. Generate LTPK (Windows)

- 1. Launch ACS VAS Test Tool and go to the Secure Load Tab
- 2. Press *F8* and Input the value inside the following box.

#### Default ACS KEK: AABB79CC28ACE16BF2B4F36AE837B8A2

| ACS VAS Test Tool v1.05d                                                                                 |                                         | - |  |
|----------------------------------------------------------------------------------------------------|-----------------------------------------|---|--|
| Demo Config Google Smart Tap Secure Load Config App                                                      | VAS Download Test Pass Settings Support |   |  |
| Change Key Encryption Key (KEK)<br>Existing KEK - 16 Byte Hex                                            |                                         |   |  |
| New KEK - 16 Byte Hex                                                                                    |                                         |   |  |
| Initial Vector (IV) - 16 Byte Hex                                                                        |                                         |   |  |
| I understand KEK cannot be recover if it is lost Set New KeK                                             |                                         |   |  |
| Encrypt Raw Long Term Private Key                                                                        |                                         |   |  |
| Initial Vector (IV) - 16 Byte Hex                                                                        |                                         |   |  |
| Existing KEK - 16 Byte Hex                                                                               |                                         |   |  |
| Collector ID<br>20180608                                                                                 |                                         |   |  |
| Raw Long Term Private Key (LTPK)<br>826D17E50767B165B0E4D9E332E8D1D1E20<br>224284FB4DAF1E50A03246E70797D |                                         |   |  |
| LTPK Key Version                                                                                         |                                         |   |  |
| Generate Encrypted LTPK                                                                                  |                                         |   |  |
| Inject Encrypted LTPK<br>Encrypted LTPK                                                                  |                                         |   |  |
| Collector ID                                                                                             |                                         |   |  |
| LTPK Key Version                                                                                         |                                         |   |  |
| Inject Encrypted LTPK                                                                                    |                                         |   |  |

- 3. Click Generate Encrypted LTPK and it will be generated.
- 4. After you generated the Public Key and Encrypted LTPK, please delete the demo public key at your Google Pay and Wallet Console, and upload the Public Key and its corresponding key version, for the Encrypted LTPK, please refer to the section of Inject The Encrypted LTPK to inject into WalletMate.

Page 51 of 57

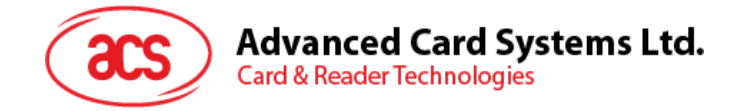

## Appendix A.2.5.3. Generate LTPK (Linux)

Currently automatically generate and set to WalletMate when click the Set button at Secure Load Tap.

## Appendix A.2.5.4. Generate LTPK (Android)

- 1. Launch TestGoogleVas and go to the Set LTPK
- 2. Input the value inside the following box.

Default ACS KEK: AABB79CC28ACE16BF2B4F36AE837B8A2

| ← Long-term Private Key                                                | : |
|------------------------------------------------------------------------|---|
| КЕК                                                                    |   |
| AABB79CC28ACE16BF2B4F36AE837B8A2                                       |   |
| Current KEK                                                            |   |
| AABB79CC28ACE16BF2B4F36AE837B8A2                                       |   |
| IV                                                                     |   |
| 72A23C4FDE18EF4191ACA67E4A498A46                                       |   |
| LTPK                                                                   |   |
| 826D17E50767B165B0E4D9E332F8D1D1E20224284FB4DAF1E50A03246E70797D       |   |
| Collector ID                                                           |   |
| 20180608                                                               |   |
| LTPK version                                                           |   |
| 1                                                                      |   |
| Encrypted LTPK                                                         |   |
|                                                                        |   |
| Encrypted long-term private key                                        |   |
| Generate<br>encrypted<br>LTPK<br>Store<br>encrypted<br>LTPK<br>Set KEK |   |

- 3. Click Generate encrypted LTPK and it will be generated.
- 4. After you generated the Public Key and Encrypted LTPK, please delete the demo public key at your Google Pay and Wallet Console, and upload the Public Key and its corresponding key version, for the Encrypted LTPK, please refer to the section of Inject The Encrypted LTPK to inject into WalletMate.

Page 52 of 57

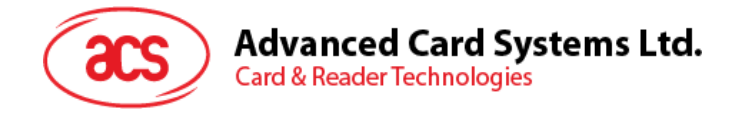

## Appendix A.2.5.5. Generate LTPK (Mac)

- 1. Launch TestGoogleVas
- 2. Input the value inside the following box.

Default ACS KEK: AABB79CC28ACE16BF2B4F36AE837B8A2

| • •                      |                   |                 |                   | TestGoogleVas            |                   |                          |                 |
|--------------------------|-------------------|-----------------|-------------------|--------------------------|-------------------|--------------------------|-----------------|
| Demo                     |                   |                 |                   |                          |                   | ✓ All services           | _ <b>-</b> .    |
| Collector ID             | LTPK version      | Location ID     | Terminal ID       | Merchant Name            | Merchant Category | All services except PPSE | Repeat          |
| 20180608                 | 1                 | 1               | 1                 | ACS                      | 1                 | PPSE                     | Generate        |
| KEK                      |                   |                 |                   | Current KEK              |                   | Loyalty                  | Encrypted LTPK  |
| A A D D 700 0 29 A C E 1 |                   | 4.2             |                   | A A B B 700028 A C E 161 |                   | Offer                    |                 |
| AADD/9CC28ACE1           | 06F264F30AE03760  | A2              |                   | AABB/9CC26ACE10          | DF2D4F30AE03/DOA2 | Gift card                | Set KEK         |
| V                        |                   |                 |                   |                          |                   | Private label card       |                 |
| 72A23C4FDE18EF4          | 4191ACA67E4A498A4 | 16              |                   |                          |                   | Event ticket             | Store Encrypted |
| Raw LTPK                 |                   |                 |                   |                          |                   | Flight                   |                 |
| 826D17E50767B16          | 5B0E4D9E332F8D1D  | )1E20224284FB4D | AF1E50A03246E7079 | 7D                       |                   | Transit                  | Get Data        |
|                          |                   |                 |                   |                          |                   | Cloud-based wallet       | oorbuid         |
| Encrypted LTPK           |                   |                 |                   |                          |                   | Mobile marketing         |                 |
|                          |                   |                 |                   |                          |                   | Generic                  | Quit            |
|                          |                   |                 |                   |                          |                   | Generic private pass     |                 |
| Output                   |                   |                 |                   |                          |                   | Wallet customer          |                 |
|                          |                   |                 |                   |                          |                   |                          |                 |
|                          |                   |                 |                   |                          |                   |                          |                 |

- 3. Click Generate Encrypted LTPK and it will be generated.
- 4. After you generated the Public Key and Encrypted LTPK, please delete the demo public key at your Google Pay and Wallet Console, and upload the Public Key and its corresponding key version, for the Encrypted LTPK, please refer to the section of Inject The Encrypted LTPK to inject into WalletMate.

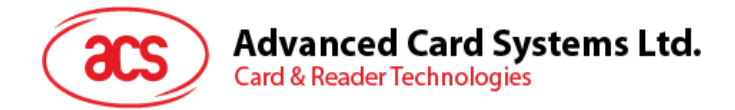

## Appendix A.2.6. Create A Pass Class

There are 7 types of pass classes. The below documentation describes the relationship between classes and objects, which is fundamental to how the Google Wallet API works. This page also covers how objects link to users

https://developers.google.com/wallet/generic/resources/how-classes-objects-work

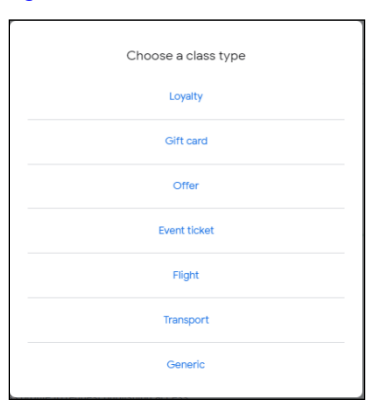

As described <u>here</u>, because merchants may use multiple businesses or contractors to develop their passes, Google uses three identifiers to facilitate sending information between Google Wallet and terminals.

There will have three case scenarios:

Scenario 1: One Redemption Issuer (One pass developer manages passes for one merchant)

If you are a pass developer (also called an Aggregator) when you create a pass class for a merchant (also called a Redemption Issuer), please be reminded to fill in the **Issuer ID** of the merchant in the **Redemption Issuer field**.

| Redemption issuers | ,                     |
|--------------------|-----------------------|
| Redemption issuer  |                       |
|                    | Add redemption issuer |

**Scenario 2:** <u>Multiple Redemption Issuers</u> (One pass developer manages passes for multiple merchants)

If you are a pass developer (also called an Aggregator) when you create a pass class for multiple merchants (also called a Redemption Issuer), and the pass class is redeemable by both two merchants, please be reminded to fill in both Issuer IDs of two merchants in the Redemption Issuer field.

| Redemption issuers | /                                     |   |
|--------------------|---------------------------------------|---|
| Redemption issuer  | r r r r r r r r r r r r r r r r r r r | Ш |
|                    | Add redemption issuer                 |   |

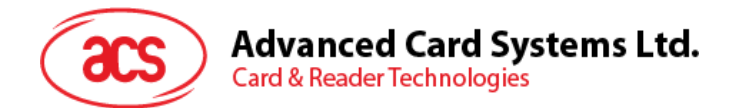

Scenario 3: <u>No Aggregator</u> (Merchants will be responsible for managing their passes.)

In this case, the pass developer must include their Issuer ID in the Redemption Issuer field.

| =     | Google Pay & Wallet Console |                                                                                      |
|-------|-----------------------------|--------------------------------------------------------------------------------------|
|       | Dashboard                   | Dashboard >                                                                          |
| đ     | Business profile            | Google Wallet API Issuer ID: 3388000                                                 |
| <>    | Google Pay API              |                                                                                      |
| Rede  | emption issuers             | Please update your 'Save to GPay' button with our 'Add to Google Wallet' button on y |
|       |                             | ¥                                                                                    |
| Reder | nption issuer               |                                                                                      |
|       |                             | Add redemption issuer                                                                |

## Appendix A.2.7. Inject The Encrypted LTPK

You can inject the encrypted LTPK by using the Google Smart Tap API, or ACS VAS Test Tool.

#### Appendix A.2.7.1. Windows

- 1. Connect WalletMate to PC
- 2. Launch ACS VAS Test Tool
- 3. Go to Secure Load Tab, fill in the Encrypted LTPK, and press Inject Encrypted LTPK.

| ACS VAS Test Tool v1.05c                                                                    | _ | × |
|---------------------------------------------------------------------------------------------|---|---|
| 10 Config Google Smart Tap Secure Load Config Apple VAS Download Test Pass Settings Support |   |   |
| ject Encrypted LTPK                                                                         |   |   |
| Dilector ID                                                                                 |   |   |
| Inject Encrypted LTPK                                                                       |   |   |
|                                                                                             |   |   |
|                                                                                             |   |   |
|                                                                                             |   |   |
|                                                                                             |   |   |
|                                                                                             |   |   |
|                                                                                             |   |   |
|                                                                                             |   |   |

Page 55 of 57

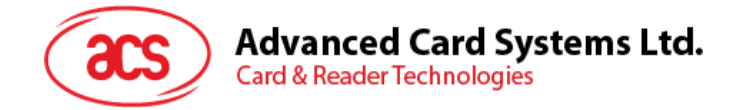

## Appendix A.2.7.2. Linux

- 1. Connect WalletMate to PC
- 2. Launch ACS VAS Test Tool
- 3. Go to *Secure Load* Tab, fill in the Key Encryption Key and Merchant Long Term Private Key, and press *Set*.

|              |                                                    | AC             | S VAS Test Tool v1.0 | 5                  |          | _ □     |
|--------------|----------------------------------------------------|----------------|----------------------|--------------------|----------|---------|
| Demo         | Config Google Smart Tap                            | Secure Load    | Config Apple VAS     | Download Test Pass | Settings | Support |
| Key Er       | ncryption Key                                      |                |                      |                    |          |         |
| AABE         | 379CC28ACE16BF2B4F36AE8                            | 37B8A2         |                      |                    |          |         |
| Initial      | Vector(IV)                                         |                |                      |                    |          |         |
| 72A2         | 3C4FDE18EF4191ACA67E4A                             | 498A46         |                      |                    |          |         |
| Merch        | ant Long Term Private Key                          |                |                      |                    |          |         |
| 826D<br>E202 | 17E50767B165B0E4D9E332F<br>24284FB4DAF1E50A03246E7 | 8D1D1<br>0797D |                      |                    |          |         |
| Collec       | tor ID                                             |                |                      |                    |          |         |
| 2018         | 0608                                               |                |                      |                    |          |         |
| Key Ve       | ersion                                             |                |                      |                    |          |         |
| 1            |                                                    |                |                      |                    |          |         |
|              |                                                    |                |                      |                    |          |         |
|              | Set Cl                                             | ear            |                      |                    |          |         |
|              |                                                    |                |                      |                    |          |         |

Page 56 of 57

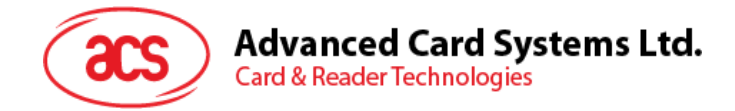

## Appendix A.2.7.3. Android

- 1. Connect WalletMate to Android Mobile or Tablet
- 2. Launch TestGoogleVas
- 3. Go to Set LTPK, fill in the Encrypted LTPK, and press Store encrypted LTPK.

| ← Long-term Private Key                                          |  |  |  |  |  |  |
|------------------------------------------------------------------|--|--|--|--|--|--|
| КЕК                                                              |  |  |  |  |  |  |
| AABB79CC28ACE16BF2B4F36AE837B8A2                                 |  |  |  |  |  |  |
| Current KEK                                                      |  |  |  |  |  |  |
| AABB79CC28ACE16BF2B4F36AE837B8A2                                 |  |  |  |  |  |  |
| IV                                                               |  |  |  |  |  |  |
| 72A23C4FDE18EF4191ACA67E4A498A46                                 |  |  |  |  |  |  |
| LTPK                                                             |  |  |  |  |  |  |
| 826D17E50767B165B0E4D9E332F8D1D1E20224284FB4DAF1E50A03246E70797D |  |  |  |  |  |  |
| Collector ID                                                     |  |  |  |  |  |  |
| 20180608                                                         |  |  |  |  |  |  |
| LTPK version                                                     |  |  |  |  |  |  |
| 1                                                                |  |  |  |  |  |  |
| Encrypted LTPK                                                   |  |  |  |  |  |  |
|                                                                  |  |  |  |  |  |  |
| Encrypted long-term private key                                  |  |  |  |  |  |  |
| Generate<br>encrypted<br>LTPK Store<br>encrypted<br>LTPK Set KEK |  |  |  |  |  |  |

## Appendix A.2.7.4. Mac

- 1. Connect WalletMate to Android Mobile or Tablet
- 2. Launch TestGoogleVas
- 3. Fill in the Encrypted LTPK, and press Store Encrypted LTPK.

| • •                                                                          |                     |             |             | TestGoogleVas      |                                    |                                                                    |                            |
|------------------------------------------------------------------------------|---------------------|-------------|-------------|--------------------|------------------------------------|--------------------------------------------------------------------|----------------------------|
| Demo<br>Collector ID                                                         | LTPK version        | Location ID | Terminal ID | Merchant Name      | Merchant Category                  | <ul> <li>All services</li> <li>All services except PPSE</li> </ul> | Repeat                     |
| 20180608<br>KEK                                                              | 1                   | 1           | 1           | ACS<br>Current KEK | 1                                  | PPSE<br>Loyalty                                                    | Generate<br>Encrypted LTPK |
| AABB79CC28ACE16BF2B4F36AE837B8A2                                             |                     |             |             | AABB79CC28ACE16E   | SBF2B4F36AE837B8A2 Offer Gift card |                                                                    | Set KEK                    |
| 72A23C4FDE18                                                                 | EF4191ACA67E4A498A4 | 6           |             |                    |                                    | Private label card                                                 | Store Encrypted<br>LTPK    |
| Raw LTPK<br>826D17E50767B165B0E4D9E332F8D1D1E20224284FB4DAF1E50A03246E70797D |                     |             |             |                    |                                    | Cloud-based wallet                                                 | Get Data                   |
| Encrypted LTPK                                                               |                     |             |             |                    |                                    | Mobile marketing                                                   | Quit                       |
| Output                                                                       |                     |             |             |                    |                                    | Generic private pass<br>Wallet customer                            |                            |

Page 57 of 57